# Príručka používateľa – Práca na úrovni pracoviska

# Obsah:

| 1. Úvo          | d                                                | . 1 |
|-----------------|--------------------------------------------------|-----|
| 1.1.            | Určenie príručky                                 | . 1 |
| 1.2.            | Základné údaje o majetku STU                     | . 1 |
| 1.3.            | Vyhľadanie, prezeranie a tlač                    | . 5 |
| 1.3.1           | 1. Vyhľadanie majetkov                           | . 5 |
| 1.3.2           | 2. Prezeranie údajov o majetkoch                 | . 6 |
| 1.3.3           | 3. Tlač údajov o majetkoch                       | . 7 |
| 2. Evic         | lencia nových majetkov                           | . 8 |
| 2.1.            | Vyhľadanie nových majetkov                       | . 8 |
| 2.2.            | Doplnenie technických údajov                     | . 9 |
| 2.2.1           | 1. Zadanie, oprava                               | 9   |
| 2.2.2           | 2. Zmazanie                                      | 9   |
| 2.3.            | Výstupy k evidencil nových majetkov              | 10  |
| 2.3.            |                                                  | 10  |
| 2.3.4<br>2 Evia | 2. ZOSTAVY                                       | 10  |
| 3. EVIC         | Čísalníku umiestnenia                            | 11  |
| ی I.<br>۱۰      | Uselinky uniestrienia                            | 11  |
| 3.1.<br>3.1.    | 1. Buduvy / bloky                                | 11  |
| 3.1.4           | L'Idaie o umiestnení majetku                     | 11  |
| 33              | Zmeny údajov o umiestnení majetku                | 12  |
| 3.3             | 1 Zadanie oprava                                 | 12  |
| 3.3.2           | 2 Zmazanie                                       | 12  |
| 3.4.            | Výstupy k evidencii umiestnenia                  | 13  |
| 3.4.1           | 1. Dokladv                                       | 13  |
| 3.4.2           | 2. Zostavy                                       | 13  |
| 4. Evic         | lencia zverených predmetov                       | 13  |
| 4.1.            | Údaje o zodpovednej osobe                        | 13  |
| 4.2.            | Zmeny údajov o zodpovednej osobe                 | 14  |
| 4.2.1           | 1. Zadanie, oprava                               | 14  |
| 4.2.2           | 2. Zmazanie                                      | 14  |
| 4.3.            | Výstupy k evidencii zverených predmetov          | 15  |
| 4.3.            | 1. Doklady                                       | 15  |
| 4.3.2           | 2. Zostavy                                       | 15  |
| 5. Evic         | lencia návrhu na prevod majetkov                 | 16  |
| 5.1.            | Udaje o navrhu na prevod                         | 16  |
| 5.Z.            | Zmeny udajov o navrnu na prevod                  | 10  |
| 5.Z.            |                                                  | 10  |
| 53              | Výstupy k návrhom na prevod                      | 17  |
| 6 Evic          | lancia návrhu na vyradenie majetkov              | 18  |
| 61              | Údaje o návrhu na vyradenie                      | 18  |
| 6.2.            | Zmeny údajov o návrhu na vyradenie               | 18  |
| 6.2.1           | 1. Zadanie. oprava                               | 18  |
| 6.2.2           | 2. Zmazanie                                      | 18  |
| 6.3.            | Výstupy k návrhom na vyradenie                   | 19  |
| 7. Evic         | lencia poznámok používateľa                      | 20  |
| -               |                                                  |     |
| PRÍLOHY         | ,                                                | 21  |
| Príloha         | 1 – Konvencie pre vyhľadávanie                   | 21  |
| Príloha         | 2 – Konvencie pre označovanie                    | 21  |
| Príloha         | 3 – Spôsoby označovania riadkov v záložke Zoznam | 22  |
| Príloha         | 4 – Export výstupov                              | 23  |
| Príloha         | 5 – Upravy exportovaných výstupov                | 24  |

# 1. Úvod

# 1.1. Určenie príručky

Táto príručka je určená pre :

- > používateľov, ktorí majú oprávnenie výlučne pre prezeranie majetkov (úvodná časť príručky),
- majetkárov pracoviska, t.j. majetkárov, pracujúcich s majetkom STU na úrovni:
  - ústavu, oddelenia resp. katedry (fakulty),
  - študenského domova alebo jedálne (ŠDaJ),
  - úseku, útvaru resp. oddelenia (Rektorát, ÚZ Gabčíkovo),

a môžu v aplikácii Magion:

- pracovať s majetkami pracoviska, pre ktoré majú oprávnenie,
- zadávať resp. opravovať iba nasledujúce položky majetkov:
  - umiestnenie (budova, podlažie, miestnosť),
  - zodpovedná osoba,
  - návrh na prevod
  - návrh na vyradenie
  - technické údaje o majetku,
    - poznámky používateľa

**ODPORÚČANIE:** Ak má používateľ oprávnenie pre viac ako jedno pracovisko, je vhodné pri práci (vyhľadanie majetkov, zostavy) používať položku **Pracovisko**. Vyhne sa tak možným omylom a príliš rozsiahlym výberom.

# 1.2. Základné údaje o majetku STU

Všetky údaje o majetku STU sú v aplikácii Magion zobrazené v okne Evidencia majetku - v záhlaví alebo v jednotlivých záložkách:

| 💦 Evidencia majetku [2021] |             |                     |                                   |  |  |
|----------------------------|-------------|---------------------|-----------------------------------|--|--|
| 🚯 Funkcie 👻                | 4           |                     |                                   |  |  |
| Vstupné miesto:            |             | Evidenčné číslo:    | Príslušenstvo: Súbor: 🔽 HI. súbor |  |  |
| Typ majetku:               | -           | Inventárne číslo:   | Dátum zaradenia:                  |  |  |
| Druh majetku:              | -<br>-      | Názov:              |                                   |  |  |
| Stav majetku:              | Pracovisko: | Obj.(B/M/P/nB):     |                                   |  |  |
| Druh príslušenstva:        | -           | Obj.(názov miest.): | Odp. skupina: Kód. klas           |  |  |
| Pomocné členenie:          | •           | Zodpovedná osoba:   |                                   |  |  |
| Množstvo:                  |             |                     |                                   |  |  |
|                            |             |                     |                                   |  |  |

Zarad. Vyrad. Daň. údaje Účt. údaje Tech. údaje Kmeň. analytiky Nákl. analytiky Pohyby Reg. pohyby Prevody Dopinky Pozn. tech. Pozn. užív. Aut. inventúry Dokumenty

Základné údaje evidencie majetku sú:

#### a) v záhlaví:

- Vstupné miesto:
  - je označenie fakulty
  - zadávajú ho iba tí používatelia, ktorí majú oprávnenie pre viac ako jednu fakultu, inak nie je potrebné ho zadávať
  - pre výber vstupného miesta kliknite na jeho riadok (zmodrie) a stlačte tlačidlo Prevziať
  - pre označenie viacerých riadkov použite konvenciu Ctrl+klik, Shift+klik (príloha 3 bod c)

| Miesto * | Názov                                    |  |  |
|----------|------------------------------------------|--|--|
|          |                                          |  |  |
| 01       | Stavebná fakulta STU                     |  |  |
| 02       | Strojnícka fakulta STU                   |  |  |
| 03       | Fakulta elektrotechniky a informatiky ST |  |  |
| 04       | Fakulta chemickej a potravinárskej techn |  |  |
| 05       | Fakulta architektúry STU                 |  |  |
| 06       | Materiálovotechnologická fakulta STU     |  |  |
| 07       | Fakulta informatiky a informačných techn |  |  |
| 90       | Rektorát STU                             |  |  |
| 97       | Študentské domovy a jedálne STU          |  |  |
| 98       | ÚZ v Gabčíkove                           |  |  |
|          |                                          |  |  |
|          | Prevziať Prerušiť                        |  |  |
|          |                                          |  |  |

## • Typ majetku:

- je príslušnosť majetku podľa jeho povahy, ceny, doby použiteľnosti
- každému typu majetku zodpovedá účet v účtovníctve
- pre výber typu kliknite na jeho riadok (zmodrie) a stlačte tlačidlo Prevziať
- pre označenie viacerých riadkov použite konvenciu Ctrl+klik, Shift+klik (príloha 3 bod c)
- ak žiaden typ majetku neoznačíte, výber bude obsahovať všetky typy

## • Druh majetku:

- evidujeme prevažne samostatné majetky (= hlavné majetky) a príslušenstvá, súbory a členy súborov evidujeme len výnimočne
- pre výber jedného druhu kliknite na jeho riadok (zmodrie) a stlačte tlačidlo Prevziať
- pre označenie viacerých riadkov použite konvenciu Ctrl+klik, Shift+klik (príloha 3 bod c)
- ak žiaden druh majetku neoznačíte, výber bude obsahovať všetky druhy

#### • Pracovisko:

- je kmeňové pracovisko, na ktorom je M Ponuka analytiky "Pracovisko" majetok evidovaný a kde sa používa
- ponuka pracovísk obsahuje iba tie pracoviská, pre ktoré má používateľ oprávnenie
- pre výber viacerých pracovísk kliknite do označovacích políčok a stlačte tlačidlo Prevziať

|     | Analytika | Názov           |          |                   |
|-----|-----------|-----------------|----------|-------------------|
|     |           |                 |          |                   |
|     |           |                 |          |                   |
|     |           |                 |          |                   |
|     |           |                 |          |                   |
|     |           |                 |          |                   |
|     |           |                 |          |                   |
|     |           |                 |          | 1.15              |
|     |           |                 |          | 1/5               |
| Vše | tko ±     | Všetko <u>:</u> | Prevziať | Pre <u>r</u> ušiť |

 ak žiadne pracovisko neoznačíte, výber bude obsahovať všetky pracoviská, na ktoré máte oprávnenie

#### • Stav majetku:

- <u>nezaradený</u> majetok je taký, ktorého evidencia už bola založená, ale ešte sa nepoužíva
- <u>používaný</u> majetok je taký, ktorý je v evidencii aj sa používa
- <u>vyradený</u> majetok je taký, ktorý zostáva v evidenci, ale už je vyradený
- <u>zaradený</u> majetok je taký, ktorý je v evidencii, ale sa o ňom neúčtuje (STU nepoužíva)

#### • Druh príslušenstva:

- osobitný druh príslušenstva je potencionálne technické zhodnotenie (PTZ) – je to tech. zhodnotenie financované z bežných prostriedkov
- PTZ patrí k hlavnému majetku, ale jeho cena nie je súčasťou ceny majetku
- eviduje sa na podsúvahových účtoch 782, 783 resp. 784

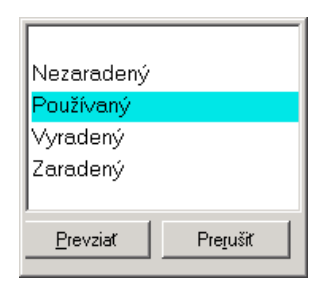

| Číslo <del>^</del> | Názov                       |   |  |
|--------------------|-----------------------------|---|--|
|                    |                             | _ |  |
| 02                 | Navýš. dlhod.majetku        |   |  |
| 03                 | Navýš. majetku - neúčtovné  |   |  |
| 04                 | Tech.zhodn. dlhod.majetku   |   |  |
| 05                 | Zarad. PTZ - neúčtovné      |   |  |
| 06                 | Navýš. drob.majbez spotreby | - |  |
|                    | Prevziať Pre <u>r</u> ušiť  |   |  |

| Тур | Skr. | Názov                                                                     |  |  |  |
|-----|------|---------------------------------------------------------------------------|--|--|--|
|     |      |                                                                           |  |  |  |
| 13  | 013  | Softvér                                                                   |  |  |  |
| 14  | 014  | Oceniteľné práva                                                          |  |  |  |
| 18  | 018  | Drobný dlhodobý nehmotný majetok                                          |  |  |  |
| 19  | 019  | Ostatný dlhodobý nehmotný majetok                                         |  |  |  |
| 21  | 021  | Stavby                                                                    |  |  |  |
| 22  | 022  | Samostatné hnuteľné veci a súbory                                         |  |  |  |
| 23  | 023  | Dopravné prostriedky                                                      |  |  |  |
| 28  | 028  | Drobný dlhodobý hmotný majetok                                            |  |  |  |
| 29  | 029  | Ostatný dlhodobý hmotný majetok<br>Pozemky                                |  |  |  |
| 31  | 031  |                                                                           |  |  |  |
| 32  | 032  | Umelecké diela a zbierky                                                  |  |  |  |
| 86  | 786  | Drobný hmotný majetok 34 až 1700 Eur<br>Drobný hmotný majetok 4 až 34 Eur |  |  |  |
| 87  | 7861 |                                                                           |  |  |  |
| 00  | 788  | Drobný nehmotný majetok                                                   |  |  |  |

| Člen súb  | oru              |                   |
|-----------|------------------|-------------------|
| Príslušen | stvo             |                   |
| Samosta   | tný majetok 👘    |                   |
| Súbor     |                  |                   |
|           |                  |                   |
|           | <u>P</u> revziať | Pre <u>r</u> ušiť |

#### Pomocné členenie:

- je pomocné označenie majetkov, podľa ktorého možno majetky vyberať
- v súčasnosti sa používa pre označenie výpočtovej a komunikačnej techniky a laboratórneho vybavenia
- pre výber niektorého pom. členenia kliknite na jeho riadok (zmodrie) a stlačte tlačidlo
   Prevziať
- pre označenie viacerých riadkov použite konvenciu Ctrl+klik, Shift+klik (príloha 3 bod c)
- osobitné výbery je možné aj vpísať do poľa, napr. VT=PC\* vyberie všetky majetky, ktorých pom. členenie začína na znaky VT=PC

| Тур        | Název                        | Platnos 📤 |
|------------|------------------------------|-----------|
|            |                              |           |
| KT=SIET    | Komunik.technsieť,zariadenia | <b>V</b>  |
| LABvyb     | Lab. vybavenie štandardné    | <b>V</b>  |
| LABvybN    | Lab. vybavenie nadštandardné | <b>V</b>  |
| LABvybZ    | Lab. vybavenie zastaralé     |           |
| TT=mobil   | Telekom.technmobilný telefón |           |
| VT=DPROJ   | Výp.techndataprojektor       |           |
| VT=NB      | Výp.technnotebook,laptop     |           |
| VT=NB+SKEN | Výp.technnotebook+skener     | <b>V</b>  |
| VT=NB+TL   | Výp.technnotebook+tlačiareň  | <b>V</b>  |
| VT=NB+TLM  | Výp.technnotebook+tl.multif. | <b>V</b>  |
| VT=NB+TLSK | Výp.technnotebool+tlač.+sken | <b>V</b>  |
| VT=PC      | Výp.technpočítač osobný      | <b>V</b>  |
| VT=PC+SKEN | Výp.technpočítač+skener      | V -       |
| VT=PC+TL   | Výp.technpočítač+tlačiareň   | <b>V</b>  |
| VT=PC+TLM  | Výp.technpočítač+tlač.multif | <b>V</b>  |
| VT=PC+TLSK | Výp.technpočítač+tlač.+sken. | <b>V</b>  |
| VT=SERV    | Výp.technserver              | ~         |
|            |                              | -         |
|            | <u>P</u> revziať             | Prerušiť  |

- Evidenčné číslo je v systéme Magion jednoznačné číslo majetku (aj jeho súčastí) v rámci typu majetku. Využíva sa pre triedenia, identifikáciu príslušenstiev majetku a pod.
- Inventárne číslo je číslo majetku:
  - ktorým je majetok fyzicky označený,
  - pod ktorým je majetok evidovaný v systéme Magion,

| môže  | e mať tvar:      |                            |                                                            |
|-------|------------------|----------------------------|------------------------------------------------------------|
| ▶ p   | re majetky,      | zaradené pred 1.1.2009:    |                                                            |
| , i   | NNNNNN           | NNNXXX                     | <ul> <li>pre samostatný majetok</li> </ul>                 |
|       | NNNNNN           | NNNXXX/PPPP                | - pre príslušenstvo                                        |
|       | kde:             | NNNNNNNNN                  | je <u>pôvodné inventárne číslo</u> majetku<br>je oddeľovač |
|       |                  | XXX                        | je fiktívne číslo                                          |
|       |                  |                            | je nktivne cisio                                           |
|       |                  | /                          | je oddelovač                                               |
|       |                  | PPPP                       | je čislo prislušenstva majetku                             |
|       | nonr             | whiadania nâvadnáha in     | v číala 12215:                                             |
|       | парт.            |                            | v.usid 12340.                                              |
|       |                  | do pola vpisete: "12345    | a stiacite tiacidio Hiadat                                 |
|       | an an at a floor |                            |                                                            |
| P P   | те пајецку,      |                            | nro compotatný mojetely                                    |
|       |                  |                            | - pre samostatny majetok                                   |
|       |                  | NNN//PPPP                  | - pre prisiusenstvo                                        |
|       | kde:             | TTT                        | je typ majetku                                             |
|       |                  | NNNNNNN                    | je inventárne číslo majetku                                |
|       |                  | //                         | je oddeľovač                                               |
|       |                  | PPPP                       | je číslo príslušenstva majetku                             |
|       |                  | NNN                        | - pre súbor                                                |
|       |                  | <mark>NNNN/ČČČ</mark>      | - pre člen súboru                                          |
|       | kde:             | ТТТ                        | je typ majetku                                             |
|       |                  | NNNNNNN                    | ie inventárne číslo súboru                                 |
|       |                  | /                          | je oddeľovač                                               |
|       |                  | ČČČ                        | je číslo člena súboru                                      |
| Inver | ntárne čísla     | sa maietkom prideľujú pos  | tupne v rámci typov majetkov bez ohľadu                    |
| na čí | íslo fakultv     | ti v rámci tvpov celei STU |                                                            |
|       | sis ranary,      |                            |                                                            |

• Obj.(B/M/P/nB) sú polia pre umiestnenie majetku, kde:

| В  | je označenie budovy – podľa číselníka budov          |
|----|------------------------------------------------------|
| Μ  | je označenie miestnosti – podľa číselníka miestností |
| Ρ  | je označenie podlažia                                |
| nB | je pole, kde sa zobrazuje názov budovy               |

- Obj.(názov miestn.) je pole, kde sa zobrazuje názov miestnosti
- Zodpovedná osoba je pole pre meno osoby, zodpovednej za majetok

| Zarad. |
|--------|
|--------|

| Evidenčná cena:     | EUR     | Dátum dodania:      |          |
|---------------------|---------|---------------------|----------|
| DPH:                | EUR     | Dátum e∨idencie:    |          |
|                     |         | Dátum zaradenia:    |          |
| 🗹 Cena vrátane DPH  |         | – Dodávateľ –––––   |          |
| 🗹 Oslobodené od cla |         | IČO:                | <u> </u> |
| Spôsob obstarania:  | <b></b> | Názov:              |          |
| Číslo prot. zarad.: |         | Objednávka:         | <b>_</b> |
| SKP:                |         | Doklad obstarania:  |          |
| Kód využitia:       | <b></b> | Návrh na vyradenie: |          |
|                     |         | Návrh na prevod:    |          |
|                     |         | <u> </u>            |          |

- Evidenčná cena je cena, ktorá zodpovedá vstupnej cene majetku
- Číslo prot. zarad.
- Dátum zaradenia
- Návrh na vyradenieNávrh na prevod
- je dátum zaradenia majetku do používania je pole pre číslo návrhu na vyradenie majetku

je číslo protokolu resp. zápisu o prevzatí maj. do používania

- je pole pre číslo návrhu na prevod majetku
- c) v záložke Vyrad. :

|    | Vyrad.                                                                       |                                                       |                                                                      |
|----|------------------------------------------------------------------------------|-------------------------------------------------------|----------------------------------------------------------------------|
|    | Predajná cena:                                                               | EUR                                                   | Dátum vyradenia:                                                     |
|    | Párovací znak:                                                               |                                                       | Spôsob vyradenia 🔹                                                   |
|    | Dôvod:                                                                       |                                                       | Číslo protokolu:                                                     |
|    |                                                                              |                                                       | Odberateľ<br>IČO:<br>Názov:                                          |
|    | <ul> <li>Dátum vyradenia</li> <li>Dôvod</li> <li>Spôsob vyradenia</li> </ul> | je dátum, keď b<br>je dôvod vyrade<br>je spôsob vyrad | ol majetok vyradený<br>enia majetku<br>lenia majetku                 |
| d) | v záložke Tech. údaje                                                        | sú všetky techn                                       | ické údaje o majetku                                                 |
| e) | v záložke Položky                                                            | je zoznam súča<br>súbor, ostatné č                    | stí majetku (hlavný majetok, ostatné príslušenstvá,<br>členy súboru) |
| f) | v záložke Prevody                                                            | je evidovaný zo<br>zmena osoby a                      | znam zmien majetku, ako napr. zmena umiestnenia.<br>pod.             |
| g) | v záložke Pozn. použ.                                                        | je priestor pre p                                     | oznámky používateľa k majetku                                        |

# 1.3. Vyhľadanie, prezeranie a tlač

Postupnou voľbou Menu -> Majetok -> Evidencia majetku otvoríte Evidenciu majetku – záložku Hľadanie:

## 1.3.1.Vyhľadanie majetkov

Pre vyhľadávanie "živých" majetkov nastavíte:

záhlavie evidencie: Stav majetku:

Používaný

► záhlavie evidencie: **Pracovisko**:

číslo pracoviska - iba ak spravujete viac pracovísk

# a) vyhľadanie všetkých majetkov

- stlačíte tlačidlo Hľadať
- zobrazí sa záložka Zoznam so zoznamom všetkých samostatných majetkov a príslušenstiev zvoleného pracoviska, ktoré sa používajú
- **b) vyhľadanie niektorých majetkov** voľbou alebo vpísaním potrebných hodnôt do príslušných polí evidencie majetku v záložke Hľadanie, napríklad:
  - podľa inventárneho čísla:
    - o záhlavie pole Inventárne číslo: vpíšete napr.: \*123--\*, resp. \*123\*
    - o stlačíte tlačidlo Hľadať

dostanete zoznam majetkov, ktoré boli zaradené pred rokom 2009 a ich pôvodné inv.číslo končilo na 123, resp. zoznam majetkov, ktoré obsahujú číslice 123

- podľa čísla protokolu/zápisu o prevzatí majetku do používania:
  - o záložka Zarad. pole Číslo prot.zarad.: vpíšete napr.: N/2011/06/1
  - o stlačíte tlačidlo Hľadať

dostanete zoznam kariet majetkov, ktoré fakult.majetkárka zaevidovala pod číslom N/2011/06/1

• podľa umiestnenia:

záhlavie – polia Obj.(B/M/P): vpíšete napr.: 91A do 1. poľa (alebo 91A do 1. poľa a 2 do 3. poľa)
 stlačíte tlačidlo Hľadať

dostanete zoznam majetkov, ktoré sú umiestnené v budove 91A (alebo v budove 91A na 2.podlaží)

- podľa zodpovednej osoby:
  - záhlavie polia Zodpovedná osoba: vpíšete napr.: Kováč\* do druhého poľa pre priezvisko a stlačíte klávesu F2 alebo dvojkliknete v poli
  - v ponuke osôb vyberiete hľadanú osobu
  - stlačíte tlačidlo Hľadať

dostanete zoznam majetkov, ktoré sú zverené zadanej osobe

- podľa dátumu zaradenia:
  - o záložka Zarad. pole Dátum zaradenia: vpíšete napr.: 1.1.2010:31.1.2010
  - stlačíte tlačidlo Hľadať

dostanete zoznam majetkov, ktoré boli zaradené v januári 2009

- podľa návrhu na vyradenie:
  - o záložka Zaradenie pole Návrh na vyradenie: vpíšete napr.: V01/970711/2010
  - o stlačíte tlačidlo Hľadať

dostanete zoznam majetkov, ktoré boli navrhnuté na vyradenie s označením V01/970711/2010

- vyradené podľa dátumu vyradenia:
  - o záhlavie pole Stav majetku: zvolíte: Vyradené
  - o záložka Vyradenie pole Dátum vyradenia: vpíšete napr.: 1.1.2010:31.1.2010
  - stlačíte tlačidlo Hľadať

dostanete zoznam majetkov, ktoré boli vyradené v januári 2010

**UPOZORNENIE:** Pri zadávaní hodnôt polí a podmienok pre vyhľadanie je dôležité dodržiavať konvencie pre vyhľadávanie (príloha 1).

**ODPORÚČANIE:** Pri neúspešnom výbere majetkov dôkladne skontrolujte zadané hodnoty vyhľadávania, prípadne použite tlačidlo Vymazať a opakujte zadanie podmienok vyhľadania a hľadanie.

#### Strana 6

## 1.3.2. Prezeranie údajov o majetkoch

Prezerať vybrané záznamy o majetkoch môžete v záložkách:

#### a) Zoznam

#### Je to prehľad záznamov o vybraných majetkoch:

| 👗 Evid | encia maje | tiu 👘 |           |                  |       |                |              |            |           |     |     |       |               |       |          |       |
|--------|------------|-------|-----------|------------------|-------|----------------|--------------|------------|-----------|-----|-----|-------|---------------|-------|----------|-------|
| Ð      | Funkcie    | • @   |           |                  |       |                |              |            |           |     |     |       |               | н     | • •      | Ħ     |
| Prec   | Тур        | Druh  | Stev      | Inventárne číslo | Nézov | Evidenčná cene | Zost cena úč | Déturn zer | Détum vyr | Bud | Pod | Mest. | Zodpovedná or |       |          |       |
|        |            |       |           |                  |       |                |              |            |           |     |     |       |               |       |          |       |
| L      |            |       |           |                  |       |                |              |            |           |     |     |       |               |       |          |       |
| -      |            |       |           |                  |       |                |              |            |           |     |     |       |               |       |          |       |
|        |            |       |           |                  |       |                |              |            |           |     |     |       |               |       |          |       |
|        |            |       |           |                  |       |                |              |            |           |     |     |       |               |       |          |       |
| -      |            |       |           |                  |       |                |              |            |           |     |     |       |               |       |          |       |
| -      |            |       |           |                  |       |                |              |            |           |     |     |       |               |       |          |       |
| -      |            |       |           |                  |       |                |              |            |           |     |     |       |               |       |          |       |
|        |            |       |           |                  |       |                |              |            |           |     |     |       |               |       |          |       |
| L 1    |            |       |           |                  |       |                |              |            |           |     |     |       |               |       |          |       |
| L 1    |            |       |           |                  |       |                |              |            |           |     |     |       |               |       |          |       |
|        |            |       |           |                  |       |                |              |            |           |     |     |       |               |       |          |       |
|        |            |       |           |                  |       |                |              |            |           |     |     |       |               |       |          |       |
|        |            |       |           |                  |       |                |              |            |           |     |     |       |               |       |          |       |
|        |            |       |           |                  |       |                |              |            |           |     |     |       |               | Naveh | na pre   | -0d   |
|        |            |       |           |                  |       |                |              |            |           |     |     |       |               | Nèvhr | a vyrad  | and a |
|        |            |       |           |                  |       |                |              |            |           |     |     |       |               |       | -        |       |
|        |            |       |           |                  |       |                |              |            |           |     |     |       |               | Neich | n ný pre | vod   |
| 6      |            | السر  | V Madania | J                |       |                |              | _          |           | _   | -   |       | 1             | _     | -        | -     |
| 200    | nem 20     | vedi  | 1 madane  | U                |       |                |              |            |           |     |     |       |               | _     |          |       |

- riadok obsahuje základné charakteristiky majetku, ktoré sú zaujímavé pre úroveň pracoviska
- majetky sú zoradené podľa pracoviska, typu, evidenčného čísla a čísla príslušenstva (takéto zoradenie zodpovedá iba zhruba zoradeniu podľa inv.čísla, ale zabezpečí, že majetky a ich príslušenstvá sa zobrazujú spolu)
- zoznam je pre STU osobitne nastavený tak, aby sa zobrazovali potrebné stĺpce a aby tlač z okna zoznamu bola bez osobitných úprav priamo realizovateľná na pripojenej tlačiarni
- počet vybraných záznamov je uvedený v pravom dolnom rohu okna v tvare: aktuálny záznam / celkový počet vybraných záznamov
- od 01.10.2016 je ako prvý riadok zobrazený prázdny riadok = filtračný, do ktorého je možné vpisovať dodatočné obmedzujúce kritériá pre zobrazenie majetkov (ako v exceli)

Prezeranie záznamov realizujete pomocou:

- posuvných líšt okna,
- o kláves Page Up, Page Down, ↑, ↓,
- o pomocných tlačidiel I ↓ ▶ ▶ v pravom hornom rohu okna

V tejto záložke na úrovni pracoviska realizujete:

- o evidenciu nových majetkov,
- o evidenciu umiestnenia,
- o evidenciu zverených predmetov,
- o evidenciu návrhov na prevod,
- o evidenciu návrhov na vyradenie.

Prezeranie detailných údajov o konkrétnom majetku urobíte tak, že vyznačíte jeho riadok (kliknete naň) a kliknete na záložku Detail, alebo dvojkliknete na riadku majetku.

#### b) Detail

Je to evidencia konkrétneho majetku so všetkými údajmi o majetku rozloženými v záhlaví a jednotlivých záložkách.

V tejto záložke na úrovni pracoviska realizujete:

- o vkladanie / úpravu technických údajov o majetku v záložke Tech. údaje
- o vkladanie / úpravu poznámok k majetku v záložke Pozn. užív.

# 1.3.3.Tlač údajov o majetkoch

Tlač údajov o majetkoch môžete realizovať ako:

## a) tlač vybraných záznamov

| v záložke:  | Zoznam                                                                                                    | Nastavenie<br>Tlač                                                     |  |  |  |  |
|-------------|----------------------------------------------------------------------------------------------------|------------------------------------------------------------------------|--|--|--|--|
| voľbou:     | pomocné funkcie -> Tlač                                                                                                    | Export                                                                 |  |  |  |  |
|             | (pomocné funkcie vyvoláte, keď v poli                                                                                                    | Graf                                                                   |  |  |  |  |
|             | zoznamu kliknete opačným tlačidlom myši)                                                                                                    | Označenie všetkých riadkov<br>Odznačenie všetkých riadkov<br>O zázpame |  |  |  |  |
| nastavením: | orientácia "Na šírku", veľkosť písma "8                                                                                                    | o Edendino                                                             |  |  |  |  |
| dostanete:  | a) výpis všetkých vybraných záznamov (ak nie sú žiadne z nich označené)<br>b) výpis označených záznamov (ak sú niektoré zo záznamov označené)                                                        |                                                                        |  |  |  |  |
| TIP:        | Ak pre tlač nepotrebujete všetky stĺpce zoznamu, upravte si najprv<br>nastavenie okna (pomocné funkcie -> Nastavenie-> Stĺpce), prípadne šírky<br>stĺpcov a pod. a až potom realizujte tlač zoznamu. |                                                                        |  |  |  |  |

#### b) tlač formulárov

• pre skupiny majetkov:

v záložke: voľbou: Zoznam – pre vyznačené riadky Funkcie -> Tlač protokolov:

| 🔥 Karta majetku |                    |        |       |      |      |           |       |  |
|-----------------|--------------------|--------|-------|------|------|-----------|-------|--|
|                 | Funkc              | ie     | •     | 6    |      |           |       |  |
|                 | Tlač p             | rotoki | olov  |      | mε   | Stav maje | et li |  |
|                 | Neúčt              | ovný   | prevo | bd   | sta  | Používaný | 7     |  |
|                 | Návrh na vyradenie |        |       |      | stε  | Používaný | 7     |  |
|                 | Návrh na prevod    |        |       |      |      | Používaný | 7     |  |
| 9               | 12086              | 13     | 013   | Samo | nsta | Používanú | 7     |  |

a výberom príslušného formulára:

• pre jednotlivé majetky:

v záložke: voľbou:

Funkcie -> Tlač protokolov -> výber príslušného formulára

c) tlač zostáv

v záložke:

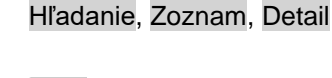

stlačením tlačidla:

. 🔿

Detail

a voľbou konkrétnej zostavy zo zoznamu ponúknutých zostáv pre modul majetku pre pracoviská (zoznam zostáv sa môže ďalším vývojom aplikácie meniť)

| 🔨 Nabídka sestav k                                                                                                    | iloze                                                                                                    |                                                                                                    | ×        |
|----------------------------------------------------------------------------------------------------|----------------------------------------------------------------------------------------------------|----------------------------------------------------------------------------------------------------|----------|
| MAmA01 zc     MAmA03 zc     MAmA03 zc     MAmA03 zc     Stav PC     MAmA05 St     MAmB05 H     MAm05 H     MAm01 M     MAm01 M     MAm01 M     MAm01 M     MAm02 M     MAm01 Zc     MAm01 Zc     MAm01 Zc     MAm01 Zc     MAm01 Zc     MAm00 H     MAm00 K     MAm00 H     MAm00 H     MAm00 H     MAm00 H     MAm00 H     MAm00 H     MAm00 H | znem mejetku<br>znam zverených<br>zv mejetku podľa<br>a NB podľa praci<br>irastky a úbytky na<br>estny inventárny<br>estny inventárny<br>estny inventárny<br>estny inventárny<br>estny inventárny<br>praci<br>irastky PTZ a obc<br>oytky PTZ za obc<br>oytky PTZ za obc | predmetov<br>pracovísk a účtov<br>pracovísk a pom<br>ovísk<br>najetku<br>zoznam (ŠD-izby)<br>zoznam (ŠD-izby)<br>zoznam (ŠD-ost)<br>adobie - sumárne<br>lobie<br>lobie - sumárne<br>día pracovísk a úž | /<br>čl. |
| Tlač všetkých                                                                                                    | Tlač vybraných                                                                                                    | Tlač označených                                                                                                    | Zavrieť  |
|                                                                                                    | Export vybraných                                                                                                    | Export označených                                                                                                    |          |

| Tlač dokladu                       | ×                 |
|------------------------------------|-------------------|
| Typy tlačových šablón              |                   |
| Názov tlačového výstupu            |                   |
| Návrh na hromadné vyřazení         |                   |
| Návrh na hromadné zařazení         |                   |
| Návrh na hromadný neúčetní přev    | od                |
| Návrh na hromadný účetní převod    |                   |
| Návrh na vyřazení                  |                   |
| Inventární karta                   |                   |
| Potvrzení o převzetí svěřených pře | edmětů            |
| Protokol o hromadném neúčetním     | převodu           |
| Protokol o hromadném účetním př    | evodu             |
| Protokol o hromadném vyřazení      |                   |
| Protokol o hromadném zařazení      |                   |
| Protokol o vyřazení                |                   |
| Protokol o zařazení                |                   |
|                                    |                   |
| 1                                  |                   |
|                                    |                   |
|                                    |                   |
| <u>N</u> áhľad <u>T</u> lač        | Pre <u>r</u> ušiť |

# 2. Evidencia nových majetkov

Kolobeh dokladov pri zaraďovaní nových majetkov do používania a do evidencie je na fakultách rôznorodý, závisí od zaužívaných postupov, úrovne a spôsobu komunikácie fakultných majetkárov a majetkárov pracovísk a je viazaný viacerými zákonmi a predpismi.

Vzhľadom na to a na nutnosť používať čo najviac automatizované postupy a výstupy z EIS možno využívať vo všeobecnosti nasledujúce postupy:

## 2.1. Vyhľadanie nových majetkov

| 💦 Evidencia majetku                                 |                                                                                        |
|-----------------------------------------------------|----------------------------------------------------------------------------------------|
| 👂 Funkcie - 🌐                                       |                                                                                        |
| Vstupné miesto:                                     | Evidenčné číslo: Príslušenstvo: Súbor: F HL súbor                                      |
| Typ maje6u:                                         | Inventárne číslo: Dátum zaradenia:                                                     |
| Druh maje\$u:                                       | Nézov.                                                                                 |
| Stav majetku: Pracovisko:                           | Obj (B/M/P/nB):                                                                        |
| Druh prislušenstva:                                 | Obj (nézov miest): Odp. skupina: SKP:                                                  |
| Pomocné členenie: Množstvo:                         | Zodpovedná osoba:                                                                      |
| Aut inventiny Dokumenty                             |                                                                                        |
| Zarad. Vyrad. Daň. údaje Účt. údaje Tech. údaje Kme | eň analytiky Nákl analytiky Pohyby Reg. pohyby Prevody Dopinky Pozn. tech. Pozn. uživ. |
| Evidenčná cena: EUR                                 | Dátum dodania:                                                                         |
| DPH: EUR                                            | Déturn evidencie:                                                                      |
|                                                     | Détum zeredenie:                                                                       |
| P Cena vrátane DPH                                  | Dodéveteľ                                                                              |
| ✓ Oslobodené od cla                                 | 100:                                                                                   |
| Spôsob obsterenie:                                  | Názov.                                                                                 |
| Číslo prevodky:                                     | Objednávka:                                                                            |
| SKP:                                                | Doklad obstarania:                                                                     |
| Kód využite:                                        | Návíh na vyradenie:                                                                    |
|                                                     | Návrh na prevod:                                                                       |

Podľa oznámenia fakultnej majetkárky o založení kariet nových majetkov ich majetkár pracoviska vyhľadá:

- <u>načítaním všetkých</u> majetkov a príslušenstiev <u>a vyhľadaním v zozname</u> (najvhodnejší spôsob):
   záložka Hľadanie zvolíte Pracovisko stlačíte tlačidlo Hľadať
  - zobrazí sa záložka Zoznam so zoznamom všetkých samostatných majetkov a príslušenstiev zvoleného pracoviska, používaných, vyradených alebo nezaradených
- pomocou zadania inventárneho čísla:
  - záložka Hľadanie do poľa Inv.čísla vpíšete hľadané inv.číslo a na jeho koniec znak \* (pre vyhľadanie aj príslušenstiev majetku) – stlačíte tlačidlo Hľadať
  - zobrazí sa záložka Zoznam so zoznamom majetku a jeho príslušenstiev alebo záložka Detail, ak existuje iba jeden majetok bez príslušenstiev
- pomocou zadania evidenčných čísel:
  - záložka Hľadanie zvolíte typ majetku a do poľa evid.čísla vpíšete:
    - o hľadané evid.číslo, napr. 18666
    - o interval evid.čísel, napr. 18666:18670
    - výraz pre evid.čísla, napr. >18666
  - stlačíte tlačidlo <u>Hľadať</u> zobrazí sa záložka Zoznam so zoznamom majetkov a ich príslušenstiev alebo záložka Detail, ak existuje iba jeden majetok bez príslušenstiev
- pomocou zadania oznámeného čísla protokolu zaradenia
  - záložka Hľadanie do poľa pre Číslo prevodky vpíšete fakultnou majetkárkou dodané Číslo zaraďovacieho protokolu – stlačíte tlačidlo Hľadať
  - zobrazí sa záložka Zoznam so zoznamom všetkých samostatných majetkov a príslušenstiev zadaného zaraďovacieho protokolu
- pomocou zadania dátumu zaradenia alebo dátumu evidencie
  - záložka Hľadanie podzáložka Zarad. do poľa pre dátum vpíšete fakultnou majetkárkou dodaný dátum
     stlačíte tlačidlo Hľadať
  - zobrazí sa záložka Zoznam so zoznamom všetkých samostatných majetkov a príslušenstiev so zadaným dátumom (zaradenia, evidencie)

# 2.2. Doplnenie technických údajov

V evidencii majetku sú technické údaje o majetku v záložke Tech údaje:

| Tech               | . údaje              |                    |
|--------------------|----------------------|--------------------|
| Všeobecné údaje    | Výrobca              | Stavby, pozemky    |
|                    |                      | Farceia.           |
| Ötta Susalu        |                      |                    |
| Stat povodu:       |                      | Kataster.          |
| Rok vyroby:        | Dopravné prostriedky | vyuzitie:          |
| Rok pôv. obstarani | SPZ:                 | Výmera:            |
| Technický popis:   | Zdvihový objem:      | Kultúra:           |
|                    | Počet náprav:        | Cena pôdy:         |
|                    |                      | Fair is a second   |
| Typove označenie   | Hmothost: Vyska:     | Uslobodené od dane |
| Záručná doba:      | Dižka:               | Premiestniteľnosť  |
| Dátum Hodnota      | Text                 |                    |
| 1: 1:              | 1:                   | 6:                 |
| 2: 2:              | 2:                   | 7:                 |
| 3: 3:              | 3:                   | 8:                 |
| 4: 4:              | 4:                   | 9:                 |
| 5: 5:              | 5:                   | 10:                |
| Poznámka           |                      |                    |
| A:                 | D:                   |                    |
| B:                 | E                    |                    |
| C:                 |                      |                    |

#### pričom:

- niektoré údaje sú iba pre niektoré typy majetkov (dopr. prostriedky, stavby, pozemky a pod.)
- najdôležitejšie údaje sú všeobecné údaje a údaje o výrobcovi

# 2.2.1.Zadanie, oprava

- vyhľadáte majetky v záložke Zoznam kliknete na riadok majetku a prejdete do záložky Detail
- kliknete na záložku Tech. údaje a stlačíte tlačidlo Oprava
- do príslušných polí vpíšete údaje a uložíte ich stlačením tlačidla Uložiť

#### 2.2.2.Zmazanie

 analogicky ako pri zadávaní – text v poli tech. údaja vyznačíte (zmodrie) a stlačíte klávesu Delete

#### Odporúčanie:

Niektoré majetky (zaradené po 1.1.2009) majú v poliach technických údajov **predplnené medzery**. Pri nastavení sa do poľa údaja sa to prejaví tým, že pole zmodrie. Pre vpísanie údajov sa v takých prípadoch nenastavujte na začiatok, ale zmodrené medzery jednoducho **prepíšte** novým textom.

# 2.3. Výstupy k evidencii nových majetkov

# 2.3.1.Doklady

## Zápis o prevzatí majetkov do používania

| použitie: - ako hromadný doklad o prevzatí majetkov do používania |                                                                                                    |  |  |  |  |
|-------------------------------------------------------------------|----------------------------------------------------------------------------------------------------|--|--|--|--|
| vyvolanie:                                                        | <ul> <li>pouzíva sa pre vacsinu majerkov</li> <li>Evidencia majetku – záložka Zoznam – označené nové majetky:</li> </ul> |  |  |  |  |
|                                                                   | - tlačidlo Funkcie - voľba: Tlač protokolov                                                                              |  |  |  |  |
| charakteristika                                                   | - je stránkovaný podľa čísla zánisu                                                                                      |  |  |  |  |
| onarakteriotika.                                                  | je stratikovaný podra olota zapisu                                                                                       |  |  |  |  |

T V Slovenská technická univerzita v Bratislave Fakulta chemickej a potrav. technológie Strana: 1

|                       | Zápis o prevza                        | tí majetkov do | o používania |         | Číslo: N577           | 046230/2010   |
|-----------------------|---------------------------------------|----------------|--------------|---------|-----------------------|---------------|
| Zoznam zaradených n   | najetkov:                             | Pracovisko:    | 046230 Od    | delenie | chemického a bioch    | emického      |
| Inventárne číslo      | Názov                                 | Vst. cena      | Dát.dodania  | Poč.ks  | Spôsob obstarania     | Výrobné číslo |
| 022 0001 5548         | Laboratórna sitovačka RETSCH          | 3 262,22       |              | 1       | Nákup - nový z tuzem: |               |
| 022 00015548//0001    | Sito 203mm priemer, 50mm výška, 630um | 107,16         |              | 1       | Nákup - nový z tuzeni |               |
| 0.22 0.0015548//0.002 | Sito 203mm priemer, 50mm výška, 710um | 107,10         |              | 1       | Nákup - nový z tuzeni |               |
| 022 00015548//0003    | Zberná miska priemer 203mm, výška 50  | 64,26          |              | 1       | Nákup - nový z tuzeni |               |
| 022 00015548//0004    | Vichnák na sitá                       | 64,25          |              | 1       | Nákup - nový z tuzem  |               |
| 0.22 0.0015548//0.005 | Lichyt sit economy                    | 178,50         |              | ) /     | Nákup - nový z tuzeni |               |
| Spolu                 |                                       | 326222         |              | 1       | 1                     |               |

Foznámka: Foložky uvedené kurzívou sú zahrnuté v majetkoch a nezapočítavajú sa do súčtov.

| Potvrdenie o prevzatí | pracoviskom 046230 - Oddelenie chemického a biochemického inžinierstva |                                    |          |         |  |  |  |  |
|-----------------------|------------------------------------------------------------------------|------------------------------------|----------|---------|--|--|--|--|
| Dátum:                | Meno a priezvisko:                                                     |                                    | Funkcia: | Podpis: |  |  |  |  |
|                       |                                                                        |                                    |          |         |  |  |  |  |
|                       |                                                                        |                                    |          |         |  |  |  |  |
| Vedúci pracoviska:    |                                                                        |                                    | Dátum:   | Podpis: |  |  |  |  |
| Zápis vystavit        | dňa:                                                                   | Tech.údaje e<br>E <b>vidoval</b> : | vidoval: | dňa:    |  |  |  |  |

- prípadne doplniť údaje Dátum dodania, Výrobné číslo a údaje klauzuly

- je možné urobiť export do formátu pre excel a údaje doplniť pred tlačou

#### 2.3.2.Zostavy

#### MAuCZP Zápis o prevzatí majetku (indiv.)

použitie: - len pre osobitne sledované majetky (podľa rozhodnutia fakult. majetkára)

vyvolanie: parametre:

| tlačidlo | 8 | <ul> <li>voľba:</li> </ul> | MAuCZP | Zápis o | o prevzatí | majetku | ı (indiv.) |
|----------|---|----------------------------|--------|---------|------------|---------|------------|
|          |   |                            |        |         |            |         |            |

| 🔨 Tisková sestava - Zápis o prevzatí majetku (indiv.) | ×                             |
|-------------------------------------------------------|-------------------------------|
| Variant Štandardná zostava                            |                               |
| Zostava Třídění Výber                                 |                               |
| Typ-skr.:                                             |                               |
| Evidenčné číslo:                                      |                               |
| Inventárne číslo:                                     |                               |
| Pracovisko:                                           |                               |
| Č.protokolu zar.:                                     |                               |
| Dát. zaradenia:                                       |                               |
| Druh: FISIM                                           |                               |
| Stav: NU                                              |                               |
|                                                       |                               |
|                                                       |                               |
|                                                       |                               |
|                                                       |                               |
|                                                       |                               |
| Varianty zostavy                                      | Tisž Millered Conset Denville |
|                                                       | Liac Marriau Export Prerust   |

- zadať podľa oznámenia fakult. majetkára
- stlačiť tlačidlo Náhľad

charakteristika: - osobitný zápis o prevzatí za každý nový majetok

- obsahuje aj zoznam príslušenstiev a doplnkov majetku
- je nutné doplniť údaje a podpisy
- je možné urobiť export do formátu pre excel a údaje doplniť pred tlačou

# 3. Evidencia umiestnenia

# 3.1. Číselníkv umiestnenia

Pôvodné označenie umiestnenia majetku STU sa v aplikácii Magion rozdelilo na 3 základné časti:

- označenie budovy/bloku •
- číslo podlažia •
- označenie miestnosti •

## 3.1.1.Budovy / bloky

Označenie budovy/bloku sa skladá zo 4 znakov, pričom prvý znak zodpovedá:

| 0 | budovám/blokom ŠDaJ | 5 | budovám/blokom FAD  |
|---|---------------------|---|---------------------|
| 1 | budovám/blokom SvF  | 6 | budovám/blokom MTF  |
| 2 | budovám/blokom SjF  | 7 | budovám/blokom FIIT |
| 3 | budovám/blokom FEI  | 8 | budovám/blokom GA   |

- budovám/blokom SjF7budovám/blokom FIITbudovám/blokom FEI8budovám/blokom GAbudovám/blokom FCHPT9budovám/blokom RSTU

Zoznam budov/blokov je v číselníku budov – budovy svojej fakulty zobrazíte:

- Menu: Správa budov Budovy 0
- záložka Hľadanie: do poľa Skratka vpíšete napr.: 1\* 0
- stlačíte tlačidlo Hľadať v záložke Zoznam sa zobrazia budovy fakulty 01-SvF 0

## 3.1.2.Miestnosti

3 4

Zoznam miestností je v číselníku miestností – miestnosti budovy zobrazíte:

- a) Menu: Správa budov Budovy:
  - záložka Hľadanie: do poľa Skratka vpíšete napr.: 1\*
  - o stlačíte tlačidlo Hľadať v záložke Zoznam sa zobrazia budovy fakulty 01-SvF
  - v zozname budov vyznačíte hľadanú budovu (kliknete na riadok)
  - o v záložke Detail sa zobrazia všetky miestnosti vyznačenej budovy
- b) Menu Správa budov Miestnosti:
  - záložka Hľadanie: do poľa Budova:
    - pomocou tlačidla ▼ vyhľadáte budovu
    - vpíšete kód budovy, celý alebo napr. : 1\* (všetky budovy začínajúce 1 fakulty 01) 0
  - stlačíte tlačidlo Hľadať v záložke Zoznam sa zobrazia miestnosti zadanej budovy 0

UPOZORNENIE: Zoznam miestností môže byť veľmi rozsiahly, pred tlačou na tlačiareň najprv skontrolujte počet strán - v náhľade v ľavom dolnom rohu okna.

POZNÁMKA: Zoznam budov aj zoznam miestností môžete vytlačiť, exportovať a pod.: kliknete do zoznamu opačným tlačidlom myši a v ponuke zvolíte požadovanú možnosť.

# 3.2. Údaje o umiestnení majetku

| a) v záhlaví: |
|---------------|
|---------------|

| Obj.(B<br>Obj.(na | /M/P/nł<br>ázo∨mie | B):                                                                       |                                                              |
|-------------------|--------------------|---------------------------------------------------------------------------|--------------------------------------------------------------|
| kde:              | B<br>M<br>P        | je označenie budovy/bloku<br>je označenie miestnosti<br>je číslo podlažia | nB je názov budovy<br>Obj.(názov miest.) je názov miestnosti |

b) v záložke Zoznam:

| Г   | Prac   | Тур    | Druh    | Stav      | Inventárne číslo | Názov                         | Evidenčná cena | Zost. cena úč | Dátum zar. | Dátum vyr. | Bud. | Podl Miest | Zodpovedne |
|-----|--------|--------|---------|-----------|------------------|-------------------------------|----------------|---------------|------------|------------|------|------------|------------|
| - P | 902086 | 86 786 | Samosta | Používaný | 6141-227         | UNIVERZALNA TABULA FLIP OHART | 42,82          | 42,82         | 01.01.1991 |            | 91B1 | 2 2 4 8    |            |
| - P | 902086 | 86 786 | Samosta | Používaný | 6143-227         | STOLICKA OTACACIA HNEDA       | 55,43          | 55,43         | 01.01.1992 |            | 91B1 | 2 2 3 6    |            |
| - P | 902086 | 86 786 | Samosta | Používaný | 6161-227         | DIKTAFON SONY - 85 V          | 89,29          | 89,29         | 01.01.1992 |            | 91B1 | 2234       |            |
| - P | 902086 | 86 786 | Samosta | Používaný | 6162-227         | ZAKLADNA DOSKA 4 E2           | 32,86          | 32,86         | 01.01.1992 |            | 91B1 | 2 2 4 9    |            |
| - P | 902086 | 86 786 | Samosta | Používaný | 6163-227         | ZAKLADNA DOSKA                | 159,99         | 159,99        | 01.01.1992 |            | 91B1 | 2 2 4 9    |            |
| Ih  | 902086 | 86 786 | Samosta | Používaný | 6164-227         | VBCHNY KBYT                   | 21.58          | 21.58         | 01 01 1992 |            | 91R1 | 2 2 4 9    |            |

X

# 3.3. Zmeny údajov o umiestnení majetku

#### 3.3.1.Zadanie, oprava

- vyhľadáte majetky v záložke Zoznam sa zobrazí zoznam majetkov
- označíte v riadky majetkov, ktorých sa zmena umiestnenia bude týkať (spôsoby označovania príloha 3)
- stlačíte tlačidlo
   <u>Neúčtovný prevod</u> a v okne prevodu:
  - Dátum prevodu ponecháte, je prednastavený
  - vyplníte Číslo prevodky v tvare Zčč/pppppp/RRRR príp. skrátenom Zčččč/pppp/RR

podľa konvencie označovania v prílohe 2

napr. Z05/970761/09 (kvôli evidencii v záložke Pohyby evidencie majetku a tlači protokolu o zmene)

 zadáte postupne prvé 2 polia umiestnenia:

| 💦 Průvodce - 1. krok z celko | vého počtu: 1                   | ×        |
|------------------------------|---------------------------------|----------|
| Neúčtovný prevod             |                                 |          |
|                              |                                 |          |
| Dátum prevodu:               | 00.00.0000                      |          |
| Číslo prevodky:              |                                 |          |
| Zodpovedná osoba:            |                                 | •        |
| Obj.(B/M/P/nB):              | <b>v v</b>                      |          |
| Obj.(názov miest.):          |                                 |          |
| Pomocné členenie:            | <b>_</b>                        |          |
|                              |                                 |          |
|                              | Předchozí Další <b>Dokončit</b> | Přerušit |

účetní převod majetků

Operace proběhla úspěšně. Závěrečný přehled (provedeno/neprov Hlavní předměty (soubory): 2/0/0 Příslušenství (čl. souboru): 0/0/0

Chcete zobrazit protokol o průběhu operace?

<u>A</u>no <u>N</u>e

o dohľadaním pomocou číselníka (pre vyvolanie číselníka stlačíte klávesu F2 alebo tlačidlo )
 o vpísaním

pričom tretie pole (podlažie) sa doplní automaticky

#### stlačíte tlačidlo Dokončiť

- o prebehne prevod
- zobrazí sa prehľad o priebehu operácie a možnosť zobrazenia protokolu o priebehu operácie

TIP: stlačte tlačidlo: Obnova v pravom hornom rohu okna, ak v Zozname nevidíte urobenú opravu

- vytlačíte prípadne protokol o zmene:
  - o tlačidlo Funkcie voľba: Tlač protokolov
  - o okno zoznamu dokladov voľba: Protokol o hromadnom neúčtovnom prevode

#### 3.3.2.Zmazanie

 analogicky ako pri zadávaní - do 1. poľa "budova-blok" vložíte medzeru (ostatné polia umiestnenia sa vyprázdnia)

#### **UPOZORNENIA:**

- pri umiestňovaní majetkov dbajte na to, aby ste zadávali nielen budovu, ale aj miestnosť druhé pole v umiestnení
- je dôležité dodržiavať konvenciu Zčč/pppppp/RRRR pre označovanie zmien, aby bolo možné podľa čísla prevodky neskôr prípadne vyberať majetky
- protokol pracuje iba nad zoznamom vyznačených majetkov záložky Zoznam je preto potrebné vytlačiť ho skôr, ako zmeníte označenia majetkov zoznamu

#### **POZNÁMKY**:

 evidencia o realizácii prevodu = zmeny umiestnenia - je v evidencii majetku v záložke Prevody, kde sa uchovávajú pôvodné aj nové hodnoty o umiestnení majetku, dátum prevodu aj číslo prevodky

# 3.4. Výstupy k evidencii umiestnenia

# 3.4.1.Doklady

# Protokol o prevode majetkov

| p<br>v    | ooužitie:<br>vyvolanie:  | ako doklad o realizovaní zmeny/zmien umiestnenia<br>evidencia majetku – záložka Zoznam – označené majetky<br>so zmeneným umiestnením:                                                                                                    |
|-----------|--------------------------|----------------------------------------------------------------------------------------------------|
| с         | charakteristika:         | <ul> <li>tlačidlo runkcie - voľba: Tlač protokolov</li> <li>okno Tlač dokladu – voľba: <u>Protokol o hromadnom neúčtovnom prevode</u></li> <li>je stránkovaný podľa čísla prevodu = zmeny umiestnenia</li> <li>zmenené umiestnenie je uvedené v riadku majetku</li> <li>pôvodné umiestnenie možno evidovať ručne v časti Zmeny</li> </ul>                 |
| 3.4.2.Zos | stavy                    |                                                                                                    |
| N         | MAuC01 Miest             | tny inventárny zoznam                                                                                                    |
| p<br>u    | ooužitie:<br>ırčenie:    | "Miestopis" - zoznam majetkov jednotlivých miestností<br>- pre všetky fakulty                                                                                                    |
| v<br>p    | vyvolanie:<br>parametre: | tlačidlo — voľba: <u>MAuC01 Miestny inventárny zoznam</u><br>netreba zadávať/meniť (iba Pracovisko pre výber jedného zo spravovaných)<br>* príp. zmazať  K S v druhu, ak nie je žiadúci výpis prísluš./členov súborov<br>stlačiť tlačidlo Náhľad                                                                                                    |
| с         | charakteristika:         | <ul> <li>zostava je stránkovaná a zoradená podľa umiestnenia (B, P, M)</li> <li>v rámci umiestnenia je zoradenie podľa typu majetku a inv. čísla</li> <li>všetky majetky bez umiestnenia sú na začiatku zostavy (prázdne umiestnenie)</li> </ul>                                                                                                    |
| u         | ipozornenie:             | - tlač jednotlivých miestností: vpísaním čísiel strán v okne Tlač<br>zostava môže byť veľmi rozsiahla, vhodný formát pre export: Súbor PDF                                                                                                    |
| Ν         | MAuC02 Miest             | tny inventárny zoznam (ŠD-izby)                                                                                                    |
| Ν         | MAuC02 Miest             | tny inventárny zoznam (ŠD-ost.)                                                                                                    |
| p         | ooužitie:                | "Miestopis" - zoznam majetkov izieb študentov resp. ostatných miestností<br>(odlišujú sa klauzulou, ktorá je na konci výpisu za miestnosť)                                                                                                    |
| u         | ırčenie:                 | - pre ŠD za typ miestnosti: Izba študentská<br>- pre ŠD za typ miestnosti: Ostatné priestory                                                                                                    |
| v<br>p    | vyvolanie:<br>parametre: | tlačidlo – voľba: <u>MAuC02 Miestny inventárny zoznam ŠD ()</u><br>netreba zadávať/meniť (iba Pracovisko pre výber jedného zo spravovaných)<br>* príp. zmazať  K v druhu, ak nie je žiadúci výpis príslušenstiev majetkov<br>stlačiť tlačidlo Náhľad                                                                                                    |
| С         | charakteristika:         | <ul> <li>zostava je stránkovaná a zoradená podľa umiestnenia (B, P, M)</li> <li>v rámci umiestnenia je zoradenie podľa typu majetku a inv. čísla</li> <li>všetky majetky bez umiestnenia sú na začiatku zostavy (prázdne umiestnenie)</li> </ul>                                                                                                    |
| u         | ipozornenie:             | <ul> <li>- vac jednouvých mestnosti. vprsahiní číslel strán v okne náč</li> <li>- zostava môže byť veľmi rozsiahla</li> <li>- vhodný formát pre export: Súbor PDF, Tabuľka Excel (XML)</li> <li>- zmenu typu miestnosti (Študentské izby, Ostatné priestory) realizuje</li> <li>správa aplikácie MAGION-majetok alebo Fakultná majetkárka ŠDaJ</li> </ul> |

# 4. Evidencia zverených predmetov

# 4.1. Údaje o zodpovednej osobe

a) v záhlaví:

Zodpovedná osoba:

•

# b) v záložke Zoznam:

| Г | Prac   | Тур    | Druh    | Sta∨      | Inventárne číslo | Názov                       | Evidenčná cena | Zost. cena úč | Dátum zar. | Dátum vyr. Bud | . Podl Miest. | Zodpovedn     |
|---|--------|--------|---------|-----------|------------------|-----------------------------|----------------|---------------|------------|----------------|---------------|---------------|
|   | 902080 | 86 786 | Samosta | Používaný | 786 00206599     | TELEFÓN APARÁT Well SIP-T20 | 62,95          | 62,95         | 31.08.2010 | 91B            | 2249          | Maršová Dai   |
|   | 902080 | 86 786 | Samosta | Používaný | 786 00206600     | TELEFÓN APARÁT Well SIP-T20 | 62,95          | 62,95         | 31.08.2010 | 91B            | 2 2 4 5       | Molnár Tomé   |
|   | 902080 | 86 786 | Samosta | Používaný | 786 00206601     | TELEFÓN APARÁT Well SIP-T20 | 62,95          | 62,95         | 31.08.2010 | 91B            | 2 235         | Onderková Ľ   |
|   | 902080 | 86 786 | Samosta | Používaný | 786 00206602     | TELEFÓN APARÁT Well SIP-T20 | 62,95          | 62,95         | 31.08.2010 | 91B            | 2 2 4 5       | Roman Pete    |
|   | 902080 | 86 786 | Samosta | Používaný | 786 00206603     | TELEFÓN APARÁT Well SIP-T20 | 62,95          | 62,95         | 31.08.2010 | 91B            | 2 250         | Slavkovský (  |
|   | 902080 | 86 786 | Samosta | Používaný | 786 00206604     | TELEFÓN APARÁT Well SIP-T20 | 62,95          | 62,95         | 31.08.2010 | 91B            | 2 2 3 7       | Stračina Eric |

# 4.2. Zmeny údajov o zodpovednej osobe

#### 4.2.1.Zadanie, oprava

- vyhľadáte majetky v záložke Zoznam sa zobrazí zoznam majetkov
- označíte riadky majetkov, ktorých sa zmena zodpovednej osoby bude týkať (spôsoby označovania - príloha 3)
- stlačíte tlačidlo Neúčtovný prevod a v okne prevodu:
  - Dátum prevodu ponecháte, je prednastavený
  - vyplníte Číslo prevodky v tvare Zčč/ppppp/RRRR príp. skrátenom Zčččč/pppp/RR

podľa konvencie označovania v prílohe 2

napr. Z05/970761/09 (kvôli evidencii v záložke Pohyby evidencie majetku a tlači protokolu o zmene)

- vložíte meno zodpovednej osoby:
  - o úplným vyhľadaním pomocou číselníka:
    - kliknete do poľa pre zodp. osobu a stlačíte klávesu F2 alebo tlačidlo
    - v okne Osoby stlačíte tlačidlo Hľadať
    - o kliknete na záhlavie stĺpca Priezvisko a vyhľadáte osobu v abecednom zozname
    - kliknete na riadok osoby a stlačíte tlačidlo Prevziať
  - čiastočným zadaním a dohľadaním pomocou číselníka
    - o kliknete do poľa pre zodp. osobu
    - vpíšete začiatok priezviska osoby ukončený znakom \* a stlačíte tlačidlo
    - v okne Osoby vyhľadáte hľadanú osobu
    - o kliknete na riadok hľadanej osoby a stlačíte tlačidlo Prevziať
  - 💿 úplným zadaním priezviska a mena (a overením pomocou tlačidla 🔳)

TIP: Pre písanie textu s diakritikou obvykle stlačíte súčasne klávesy windows + medzerník

- stlačíte tlačidlo Dokončiť
  - o prebehne prevod
  - zobrazí sa prehľad o priebehu operácie a možnosť zobrazenia protokolu o priebehu operácie

TIP: stlačte tlačidlo: 2 Obnoviť v pravom hornom rohu

okna, ak v Zozname nevidíte urobenú opravu

#### o vytlačíte prípadne protokol o zmene:

- o tlačidlo <sup>Funkcie</sup> ▼ voľba: Tlač protokolov
- o okno zoznamu dokladov voľba: Protokol o hromadnom neúčtovnom prevode

#### 4.2.2.Zmazanie

• analogicky ako pri zadávaní - do poľa zodpovednej osoby vložíte medzeru

#### **UPOZORNENIA:**

- je dôležité dodržiavať konvenciu Zčč/pppppp/RRRR pre označovanie zmien, aby bolo možné podľa čísla prevodky neskôr prípadne vyberať majetky
- protokol pracuje iba nad zoznamom vyznačených majetkov záložky Zoznam je preto potrebné vytlačiť ho skôr, ako zmeníte označenia majetkov zoznamu

#### POZNÁMKA:

evidencia o realizácii prevodu = zmeny zodpovednej osoby je v evidenciách majetkov v záložke
 Prevody, kde sa uchovávajú pôvodné aj nové hodnoty o zodpovedných osobách, dátum prevodu
 aj číslo prevodky

| NPrůvodce - 1. krok z celko | vého počtu: 1                   | ×        |
|-----------------------------|---------------------------------|----------|
| Neúčtovný prevod            |                                 |          |
|                             |                                 |          |
| Dátum prevodu:              | 00.00.0000                      |          |
| Číslo prevodky:             |                                 |          |
| Zodpovedná osoba:           |                                 | -        |
| Obj.(B/M/P/nB):             |                                 |          |
| Obj.(názov miest.):         |                                 |          |
| Pomocné členenie:           |                                 |          |
|                             |                                 |          |
|                             | Předchozí Další <b>Dokončit</b> | Přerušit |

íčetní převod maietků

Operace proběhla úspěšně. Závěrečný přehled (provedeno/nepr Hlavní předměty (soubory): 2/0/0 Příslušenství (čl. souboru): 0/0/0

Chcete zobrazit protokol o průběhu operace?

<u>A</u>no <u>N</u>e

deno/chvba)

# 4.3. Výstupy k evidencii zverených predmetov

## 4.3.1.Doklady

# Protokol o prevode majetkov

| použitie:                                                   | ako doklad o realizovaní zmeny/zmien zodpovednej osoby                                                                                                    |
|-------------------------------------------------------------|----------------------------------------------------------------------------------------------------|
| vyvolanie:                                                  | evidencia majetku – záložka Zoznam – označené majetky                                                                                                    |
|                                                             | so zmenenou zodpovednou osobou:                                                                                                    |
|                                                             | - tlačidlo <sup>Funkcie</sup> - voľba: Tlač protokolov                                                                                                    |
|                                                             | - okno Tlač dokladu – voľba: Protokol o hromadnom neúčtovnom prevode                                                                                                    |
| charakteristika.                                            | - je stránkovaný podľa čísla prevodu = zmeny zodpovednej osoby                                                                                                    |
|                                                             | - zmenená zodpovedná osoba je uvedená v riadku majetku                                                                                                    |
|                                                             | <ul> <li>pôvodnú zodpovednú osobu možno evidovať ručne v časti Zmeny</li> </ul>                                                                                                    |
|                                                             |                                                                                                    |
| Dekled a Type                                               |                                                                                                    |
| Doklad o zvero                                              | eni predmetu                                                                                                    |
| použitie:                                                   | ani predmetu<br>ako doklad o zverení/vrátení zvereného predmetu                                                                                                    |
| použitie:<br>vyvolanie:                                     | eni predmetu<br>ako doklad o zverení/vrátení zvereného predmetu<br>evidencia majetku – záložka Zoznam – označený majetok/majetky:                                                                                                    |
| použitie:<br>vyvolanie:                                     | ani predmetu<br>ako doklad o zverení/vrátení zvereného predmetu<br>evidencia majetku – záložka Zoznam – označený majetok/majetky:<br>- tlačidlo <sup>Funkcie</sup> – voľba: Tlač protokolov                                                                                                    |
| použitie:<br>vyvolanie:                                     | ani predmetu<br>ako doklad o zverení/vrátení zvereného predmetu<br>evidencia majetku – záložka Zoznam – označený majetok/majetky:<br>- tlačidlo <sup>Funkcie</sup> – voľba: Tlač protokolov<br>- okno Tlač dokladu – voľba: <u>Potvrdenie o prevzatí zverených predmetov</u>                                                                                                    |
| použitie:<br>vyvolanie:<br>charakteristika:                 | <ul> <li>ako doklad o zverení/vrátení zvereného predmetu</li> <li>evidencia majetku – záložka Zoznam – označený majetok/majetky:</li> <li>tlačidlo Funkcie – voľba: Tlač protokolov</li> <li>okno Tlač dokladu – voľba: Potvrdenie o prevzatí zverených predmetov</li> <li>doklady sú stránkované podľa zodpovedných osob</li> </ul>                                                                                                    |
| použitie:<br>vyvolanie:<br>charakteristika:                 | <ul> <li>ako doklad o zverení/vrátení zvereného predmetu</li> <li>evidencia majetku – záložka Zoznam – označený majetok/majetky:</li> <li>tlačidlo Funkcie - voľba: Tlač protokolov</li> <li>okno Tlač dokladu – voľba: <u>Potvrdenie o prevzatí zverených predmetov</u></li> <li>doklady sú stránkované podľa zodpovedných osob</li> <li>údaje o vydaní/vrátení možno evidovať ručne v príslušných častiach</li> </ul>                                                                             |
| použitie:<br>vyvolanie:<br>charakteristika:<br>odporúčania: | <ul> <li>ako doklad o zverení/vrátení zvereného predmetu</li> <li>evidencia majetku – záložka Zoznam – označený majetok/majetky:</li> <li>tlačidlo Funkcie - voľba: Tlač protokolov</li> <li>okno Tlač dokladu – voľba: <u>Potvrdenie o prevzatí zverených predmetov</u></li> <li>doklady sú stránkované podľa zodpovedných osob</li> <li>údaje o vydaní/vrátení možno evidovať ručne v príslušných častiach</li> <li>Číslo dokladu (vpísané ručne) by malo zodpovedať číslu dokladu pri</li> </ul> |

#### 4.3.2.Zostavy

# MAuA02 Zoznam zverených predmetov

| použitie:        | prehľad majetkov, ktoré sú zverené osobám                                |
|------------------|--------------------------------------------------------------------------|
| vyvolanie:       | tlačidlo 🎒 – voľba: <u>MAuA02 Zoznam zverených predmetov</u>             |
| parametre:       | netreba zadávať/meniť (iba Pracovisko pre výber jedného zo spravovaných) |
|                  | stlačiť tlačidlo Náhľad                                                  |
| charakteristika: | - majetky sú zoradené podľa typu a inv. čísla                            |
|                  | <ul> <li>obsahuje iba výpis zverených majetkov</li> </ul>                |

## MAuC03 Karta zverených predmetov

| použitie:                | výpis osobných kariet zverených predmetov                                                                                                    |
|--------------------------|----------------------------------------------------------------------------------------------------|
| vyvolanie:<br>parametre: | tlačidlo — voľba: <u>MAuC03 Karta zverených predmetov</u><br>netreba zadávať/meniť (iba Pracovisko pre výber jedného zo spravovaných,                                                                              |
| charakteristika:         | prípadne začiatok priezviska osoby napr. B*), stlačiť tlačidlo Náhľad<br>- karty sú zoradené a stránkované podľa osobných čísel pracovníkov<br>- výpis obsahuje všetky osobné karty                                |
| odporúčania:             | <ul> <li>tlač jednotlivých kariet: vpísaním čísiel strán v okne Tlač</li> <li>Číslo dokladu v poslednom stĺpci (vpísané ručne) by malo zodpovedať</li> <li>číslu dokladu o zverení predmetu, napríklad:</li> </ul> |

|                    | OSOBNA KARTA NA ZVERENE FREI           | DMETY     |          | Cislo: 70   | 1043            | _ |                   |                                            |                                                                 |                     |               |          |
|--------------------|----------------------------------------|-----------|----------|-------------|-----------------|---|-------------------|--------------------------------------------|-----------------------------------------------------------------|---------------------|---------------|----------|
| Priezvisko a meno: | Moizeš Marcel. doc.inc PhD.            |           |          | Osobné čísl | α <b>101043</b> |   |                   | POTVRDENIE                                 |                                                                 | Č                   | íslo: 10104   | 3/001    |
| Pracoviskα         | Katedra oeotetick úch základov         |           |          | Číslo:      | 010130          |   |                   | o prevzatí predmetov a o zodpoved          | inosti za stratu zverený                                        | ch predmetov        |               |          |
| Zoznam zverenúch   | predmetov                              |           |          |             |                 |   |                   |                                            |                                                                 |                     |               |          |
| Inventárne číslo   | Názov                                  | Vst.cena  | Poč.ks ( | dokladu     |                 | - |                   |                                            |                                                                 |                     |               |          |
| 27812-018          | Notebook NP 741                        | 1 904.10  | 1        | 001         |                 |   | Zamestnanec:      | Mozes Marcel. doc.ing PhD.                 |                                                                 |                     |               |          |
| 28207-018          | PC OvixP 166                           | 761.20    | 1        |             |                 |   | Osobné číslo:     | 101043                                     |                                                                 |                     |               |          |
| 28209-018          | Tlačiareň HPLJ 6L                      | 477,5E    | 1        |             |                 |   | Pracovisko:       | 01013) - Katedia geotetckých základov      | ,                                                               |                     |               |          |
| 28341-018          | Notebook 3808 ASL                      | 2 652.82  | 1        |             |                 |   |                   |                                            |                                                                 |                     |               |          |
| 28449-018          | Diaitáinv barometer PTB                | 992.13    | 1        |             |                 |   |                   |                                            | otvrdznie                                                       |                     |               |          |
| 28573-018          | Stati v Hercules                       | 2 240.92  | 1        |             |                 |   |                   | P                                          | 0.0102030                                                       |                     |               |          |
| 28748-018          | O sobný počítač Pentium IV+prísl       | 979.15    | 1        |             |                 |   |                   |                                            |                                                                 |                     |               |          |
| 28900-018          | PC Celeron 1700+orísl                  | 1 244.6E  | 1        |             |                 |   | podľa §185∠áko    | nnika prace (zákon: NS SH č. 311/2001),    | . że mu or <u>c</u> anizácia                                    | Stavebná řekulta    | ilJ z         | astúpená |
| 29033-018          | GSP priímač NetRS+príst                | 18 354.96 | 1        |             |                 |   | vedúcim zamestna  | ncom:                                      |                                                                 | funkcia:            |               |          |
| 29050-018          | GSP priimač 5700+prist                 | 18 354.96 | 1        |             |                 |   |                   |                                            |                                                                 |                     |               |          |
| 29061-018          | GSP priimač 5700+prist                 | 18 354.96 | 1        |             |                 |   | zveria na používa | nie pri plnení pracovných úloh tieto predm | netv zosvoh omajet <u:< td=""><td></td><td></td><td></td></u:<> |                     |               |          |
| 29121-018          | Notebook Acer 4101                     | 1.457.35  | 1        |             |                 |   |                   |                                            |                                                                 |                     |               |          |
| 125-018            | leietonnv abarat                       | 30./0     |          |             |                 |   | 1 1/ 1/1          | N/2 1.1                                    |                                                                 | N. 1. 1. 1. 1. 1.   | 11.0.0.0      |          |
| 135-018            | U sobriv docitac Leleton's dit slusens | 663.55    |          |             |                 |   | Inventarne cislo  | Nazov majetku                              | V stupna cera                                                   | Vyrotne cislo       | Vratene dna   | Fedpis   |
|                    |                                        |           |          |             |                 |   | 27812-018         | Notebook NP 741                            | 1 904.10                                                        | 5/N571525           |               |          |
|                    |                                        |           |          |             |                 |   | Zamestnanec sa a  | avazuje, że buda zverené pradmety, ch      | rání pred poškodením                                            | znicenim odcudzen n | alebo stratou | a 28     |

# 5. Evidencia návrhu na prevod majetkov

# 5.1. Údaje o návrhu na prevod

V evidencii majetku je údaj o návrhu na prevod v záložke Zarad.:

## Zarad.

| · · · · · · · · · · · · · · · · · · · |     |                     |          |
|---------------------------------------|-----|---------------------|----------|
| Evidenčná cena:                       | EUR | Dátum dodania:      |          |
| DPH:                                  | EUR | Dátum e∨idencie:    |          |
|                                       |     | Dátum zaradenia:    |          |
| 🗹 Cena vrátane DPH                    |     | – Dodávateľ –––––   |          |
| 🗹 Oslobodené od cla                   |     | IČO:                | <u> </u> |
| Spôsob obstarania:                    | -   | Názov:              |          |
| Číslo prevodky:                       |     | Objednávka:         | <b>_</b> |
| SKP:                                  |     | Doklad obstarania:  |          |
| Kód využitia:                         | •   | Návrh na vyradenie: |          |
|                                       |     | Návrh na prevod:    |          |
|                                       |     |                     |          |

pričom:

- ak je údaj prázdny (resp. je v ňom medzera), tak majetok nebol navrhnutý na prevod
  - podľa údaja je možné majetky aj vyhľadať vpísaním:
  - <u>čísla návrhu</u> na prevod alebo jeho časti (napr. P05\*),
  - medzery a hviezdičky pre vyhľadanie majetkov s prázdnym návrhom na prevod,
  - <u>IP05\*</u> pre vyhľadanie majetkov s iným ako P05\* ale vyplneným návrhom na prevod,
  - <u>medzery\*|!P05\*</u> pre vyhľadanie majetkov s prázdnym alebo iným návrhom ako je P05\* a stlačením tlačidla Hľadať.

# 5.2. Zmeny údajov o návrhu na prevod

# 5.2.1.Zadanie, oprava

- vyhľadáte majetky v záložke Zoznam sa zobrazí zoznam majetkov
   POZOR: Pri vyhľadávaní nechajte pole Druh majetku prázdne návrh je potrebné robiť za samostatné majetky aj za ich príslušenstvá !
- označíte v riadky majetkov, ktorých sa prevod na iné pracovisko bude týkať (spôsoby označovania príloha 3)
- stlačíte tlačidlo
   Návrh na prevod
   a v okne návrhu na prevod:

# vyplníte Číslo návrhu – v tvare Pčč/ppppp/RRRR

príp. skrátenom tvare **Pčččč/pppp/RR** podľa konvencie označovania v prílohe 2

prílohe 2 napr. P05/970761/10

| NPrůvodce - 1. krok : | z celkového počtu: 1 |           |       |          | ×        |
|-----------------------|----------------------|-----------|-------|----------|----------|
| Návrh na prevod       |                      |           |       |          |          |
| [                     |                      |           |       |          |          |
|                       |                      |           |       |          |          |
| Návrh na prevod:      |                      |           |       |          |          |
|                       | ,                    |           |       |          |          |
|                       |                      |           |       |          |          |
|                       |                      |           |       |          |          |
|                       |                      |           |       |          |          |
|                       |                      |           |       |          |          |
|                       |                      |           |       |          |          |
|                       |                      | Předchozí | Další | Dokončit | Přerušit |

íčetní převod majetků

# o stlačíte tlačidlo Dokončiť

- o prebehne prevod
- zobrazí sa prehľad o priebehu operácie a možnosť zobrazenia protokolu o priebehu operácie

#### Operace proběhla úspěšně. Závěrecný přehled (provedeno/neprovedeno/chyba): Hlavní přehled (provedeno/neprovedeno/chyba): Hlavní přehled (provedeno/chyba): Hlavní přehled (provedeno/chyba): Hlavní přehled (provedeno/chyb

- o vytlačíte návrh na prevod:
  - o tlačidlo Funkcie voľba: Tlač protokolov
  - o okno zoznamu dokladov voľba: Návrh na hromadný neúčtovný prevod
  - vytlačený formulár po schvaľovacom procese doručíte majetkárovi fakulty, ktorý zabezpečí realizáciu prevodu

## 5.2.2.Zmazanie

analogicky ako pri zadávaní - do poľa Návrh na prevod vpíšete medzeru

#### **UPOZORNENIA:**

- je dôležité dodržiavať konvenciu Pčč/pppppp/RRRR pre označovanie návrhov, aby bolo možné podľa označenia návrhu majetky vyberať; kvôli medzifakultným prevodom treba uvádzať aj celé číslo
- od 1.1.2009 nie je potrebné dávať jednotlivé návrhy pre dlhodobé majetky, pre všetky typy majetkov sa používa jednotný = návrh na hromadný prevod
- návrhy je potrebné číslovať aj podľa odoberajúcich pracovísk, ak sú v okamihu návrhu známe (pre každé odoberajúce pracovisko iné číslo návrhu)
- pred realizáciou prevodu na iné pracovisko je potrebné skontrolovať a prípadne opraviť/zmazať údaje o umiestnení a zodpovednej osobe

#### POZNÁMKA:

formulár návrhu na prevod je možné exportovať, uložiť a doplnenie údajov (mená, dátumy) realizovať na počítači (postupy sú uvedené v prílohe 4 a v prílohe 5)

# 5.3. Výstupy k návrhom na prevod

#### Návrh na prevod majetkov

použitie:

- ako doklad o návrhu na prevod majetkov (v rámci fakulty, medzifakultný) evidencia majetku - záložka Zoznam - označený majetok/majetky: vyvolanie:
  - Funkcie voľba: Tlač protokolov - tlačidlo
  - okno Tlač dokladu voľba: Návrh na hromadný neúčtovný prevod

charakteristika:- formulár je stránkovaný podľa čísla návrhu na prevod

- odoberajúce pracovisko treba doplniť ručne

|                                                                               | <b>D</b>                                                                                                    |                                                               |                                       |                                                | Č.,                                            |                                    | 0.10010  |
|-------------------------------------------------------------------------------|----------------------------------------------------------------------------------------------------|---------------------------------------------------------------|---------------------------------------|------------------------------------------------|------------------------------------------------|------------------------------------|----------|
|                                                                               | Prevod                                                                                                    | i majetkov - n                                                | avrh, protok                          | 0                                              | LISK                                           | <b>D</b> : FU37301210              | 1/2010   |
| Zoznam majetkov:                                                              |                                                                                                    | F                                                             | racovisko:                            | 901210 Ek                                      | onomický a pei                                 | rsonálny útvar                     |          |
| nventárne číslo                                                               | Názov                                                                                                    | Vst. cena                                                     | Zost. cena                            | Dát. zarad.                                    | Poč.ks Typ Ó                                   | Č.umiestnenia                      | Os. čí:  |
| 900223222                                                                     | SOFTWARE IIS MIS - AGENDY PF                                                                                                    | 7 759,53                                                      | 4 663,42                              | 31.01.2004                                     | 1 013 9                                        | 91E1 3 361                         | 901829   |
| 013 000002107/0001                                                            | FUNKCIONAL, DOKLAD ZMLUVN                                                                                                    | 5568,73                                                       | 3346,77                               | 31.12.2016                                     | 1 013 .                                        | 91E1 3 367                         | G12.     |
| Spolu                                                                         |                                                                                                    | 7 759,53                                                      | 4 663,42                              |                                                | 1                                              |                                    |          |
|                                                                               |                                                                                                    |                                                               |                                       |                                                |                                                |                                    |          |
|                                                                               |                                                                                                    |                                                               |                                       |                                                |                                                |                                    |          |
| Poznámka: Položky uvi                                                         | edené kurzívou sú zahmuté v majetkoc                                                                                                    | sh a nezapočitavi                                             | ajú sa do xíčte                       | 14.                                            |                                                |                                    |          |
| PREVOD                                                                        |                                                                                                    |                                                               |                                       |                                                |                                                |                                    |          |
| Vydávajúce pracovis                                                           | <b>:ko:</b> číslo: 901.21.0                                                                                                    | názov: Eko                                                    | nomický a pe                          | rsonálny útv                                   | ar                                             |                                    |          |
|                                                                               | vydal:                                                                                                    |                                                               |                                       | dátum:                                         | podpis                                         | 3:                                 |          |
|                                                                               | 1                                                                                                    |                                                               |                                       | dátum:                                         |                                                |                                    |          |
|                                                                               | vyhotovil:                                                                                                    |                                                               |                                       | aatam.                                         | podpis                                         | s.                                 |          |
|                                                                               | vyhotovii:<br>schválil - ved.prac.: Hlinkov                                                                                                    | vá Marta, Ing.                                                |                                       | dátum:                                         | podpis<br>podpis                               | s.<br>s:                           |          |
|                                                                               | vyhotovii:<br>schválil - ved.prac.: Hlinkov<br>- ved.org.*: Židekov                                                                                  | vá Marta, Ing.<br>vá Helena, Ing.                             |                                       | dátum:<br>dátum:                               | podpis<br>podpis<br>podpis                     | s.<br>s:<br>s:                     |          |
| Odoberajúce pracov                                                            | vyhotovii:<br>schválil - ved.prac.: Hlinkov<br>- ved.org.*: Židekov<br><b>isko:</b> číslo:                                                           | vá Marta, Ing.<br>vá Helena, Ing.<br>názov:                   |                                       | dátum:<br>dátum:                               | poapıs<br>podpis<br>podpis                     | s.<br>s:<br>s:                     |          |
| Odoberajúce pracov                                                            | vyhotovii:<br>schválil - ved.prac.: Hlinkov<br>- ved.org.*: Židekov<br><b>risko:</b> číslo:<br>prevzal:                                              | vá Marta, Ing.<br>vá Helena, Ing.<br>názov:                   |                                       | dátum:<br>dátum:<br>dátum:                     | podpis<br>podpis<br>podpis<br>podpis           | s.<br>s:<br>s:                     |          |
| Odoberajúce pracov                                                            | vyhotovii:<br>schválil - ved.prac.; Hlinkov<br>- ved.org.*: Židekov<br><b>risko:</b> číslo:<br>prevzal:<br>schválil - ved.prac.;                     | vá Marta, Ing.<br>vá Helena, Ing.<br>názov:                   |                                       | dátum:<br>dátum:<br>dátum:<br>dátum:<br>dátum: | podpis<br>podpis<br>podpis<br>podpis<br>podpis | s.<br>s:<br>s:<br>s:               |          |
| Odoberajúce pracov<br>ZMENA                                                   | vynotovii:<br>schválil - ved.prac.: Hlinkov<br>- ved.org.*: Židekov<br>risko: číslo:<br>prevzal:<br>schválil - ved.prac.:                            | vá Marta, Ing.<br>vá Helena, Ing.<br>názov:                   |                                       | dátum:<br>dátum:<br>dátum:<br>dátum:           | podpis<br>podpis<br>podpis<br>podpis<br>podpis | s.<br>S:<br>S:<br>S:               |          |
| Odoberajúce pracov<br>ZMENA<br>Zodpovednej osoby                              | vyhotovii:<br>schválil - ved.prac.: Hlinkov<br>- ved.org.*: Žideko<br>risko: číslo:<br>prevzal:<br>schválil - ved.prac.:                             | vá Marta, Ing.<br>vá Helena, Ing.<br>názov:<br>M              | eno a priezvi                         | dátum:<br>dátum:<br>dátum:<br>dátum:           | podpis<br>podpis<br>podpis<br>podpis           | s.<br>5:<br>5:<br>5:<br>5:         |          |
| Odoberajúce pracov<br>ZMENA<br>Zodpovednej osoby<br>Umiestnenia               | vyhotovii:<br>schválil - ved.prac.: Hlinkov<br>- ved.org.*: Židekov<br>risko: číslo:<br>prevzal:<br>schválil - ved.prac.:                            | vá Marta, Ing.<br>vá Helena, Ing.<br>názov:<br><br><br><br>M. | eno a priezvi<br>ázov:                | dátum:<br>dátum:<br>dátum:<br>dátum:<br>sko:   | podpis<br>podpis<br>podpis<br>podpis           | s.<br>51<br>51<br>51<br>51<br>51   |          |
| <b>Odoberajúce pracov</b><br><b>ZMENA</b><br>Zodpovednej osoby<br>Umiestnenia | vyhotovii:<br>schválil - ved.prac.: Hlinkov<br>- ved.org.*: Židekov<br>risko: číslo:<br>prevzal:<br>schválil - ved.prac.:                            | vá Marta, Ing.<br>vá Helena, Ing.<br>názov:<br>M<br>M         | eno a priezvi<br>ázov:                | dátum:<br>dátum:<br>dátum:<br>dátum:<br>sko:   | podpis<br>podpis<br>podpis<br>podpis           | s,<br>s:<br>s:<br>s:<br>s:<br>s:   |          |
| <b>Odoberajúce pracov</b><br><b>ZMENA</b><br>Zodpovednej osoby<br>Umiestnenia | vyhotovii:<br>schválil - ved.prac.: Hlinkov<br>- ved.org.*: Židekov<br>řísko: číslo:<br>schválil - ved.prac.:<br>0.s. číslo:<br>Číslo:               | vá Marta, Ing.<br>vá Helena, Ing.<br>názov:<br>M<br>N.        | eno a priezvi<br>ázov:                | dátum:<br>dátum:<br>dátum:<br>dátum:<br>sko:   | podpis<br>podpis<br>podpis<br>podpis           | s.<br>s:<br>s:<br>s:<br>s:         |          |
| Odoberajúce pracov<br>ZMENA<br>Zodpovednej osoby<br>Umiestnenia<br>Evidoval   | vyhotovii:<br>schválil - ved.prac.: Hlinkov<br>- ved.org.*: Židekov<br>risko: číslo:<br>schválil - ved.prac.:<br>0 s. číslo:<br>Číslo:<br>S dátumom: | vá Marta, Ing.<br>vá Helena, Ing.<br>názov:<br>M<br>N.<br>N.  | eno a priezvi<br>ázov:<br>up prevodu: | dátum:<br>dátum:<br>dátum:<br>dátum:<br>sko:   | podpis<br>podpis<br>podpis<br>podpis           | s.<br>s:<br>s:<br>s:<br>medzi faku | ultami * |

poznámka:

- formulár návrhu na prevod by mal mať predplnené mená ved. pracovníkov aj osoby, ktorá vyhotovuje doklad za vydávajúce pracovisko; zabezpečenie predplnenia mien je v kompetencii fakultnej majetkárky
- formulár návrhu je možné exportovať, uložiť a doplnenie údajov (mená, dátumy) realizovať na počítači (postupy sú uvedené v prílohe 4 a v prílohe 5)

# 6. Evidencia návrhu na vyradenie majetkov

# 6.1. Údaje o návrhu na vyradenie

V evidencii majetku je údaj o návrhu na vyradenie v záložke Zarad.:

| Zarad.              |          |                     |          |
|---------------------|----------|---------------------|----------|
| Evidenčná cena:     | EUR      | Dátum dodania:      |          |
| DPH:                | EUR      | Dátum evidencie:    |          |
|                     |          | Dátum zaradenia:    |          |
| 🗹 Cena vrátane DPH  |          | – Dodávateľ –––––   |          |
| 🗵 Oslobodené od cla |          | ICO:                | <b></b>  |
| Spôsob obstarania:  | <b>_</b> | Názov:              | <b></b>  |
| Číslo prevodky:     |          | Objednávka:         | <b>_</b> |
| SKP:                |          | Doklad obstarania:  |          |
| Kód využitia:       | <b>_</b> | Návrh na vyradenie: |          |
|                     |          | Návrh na prevod:    |          |

pričom:

- ak je údaj prázdny (resp. je v ňom medzera), tak majetok nebol navrhnutý na vyradenie
  - podľa údaja je možné majetky aj vyhľadať vpísaním:
    - <u>čísla návrhu</u> na prevod alebo jeho časti (napr. V05\*),
    - medzery a hviezdičky pre vyhľadanie majetkov s prázdnym návrhom na vyradenie,
    - <u>!V05\*</u> pre vyhľadanie majetkov s iným ako V05\* ale vyplneným návrhom na vyradenie,
    - <u>medzery\*|!V05\*</u> pre vyhľadanie majetkov s prázdnym alebo iným návrhom ako je V05\* a stlačením tlačidla Hľadať.

# 6.2. Zmeny údajov o návrhu na vyradenie

#### 6.2.1.Zadanie, oprava

- vyhľadáte majetky v záložke Zoznam sa zobrazí zoznam majetkov
   POZOR: Pri vyhľadávaní nechajte pole Druh majetku prázdne návrh je potrebné robiť za samostatné majetky aj za ich príslušenstvá !
- označíte v riadky majetkov, ktorých sa vyradenie bude týkať (spôsoby označovania príloha 3)

Průvodce - 1. krok z celko Návrh na vyradenie

- stlačíte tlačidlo Návrh na vyradenie a v okne návrhu na vyradenie:
  - vyplníte Číslo návrhu –

v tvare Včč/pppppp/RRRR príp. skrátenom tvare Včččč/pppp/RR podľa konvencie označovania v prílohe 2 napr. V05/970761/2010

## o stlačíte tlačidlo Dokončiť

- o prebehne prevod
- zobrazí sa prehľad o priebehu operácie a možnosť zobrazenia protokolu o priebehu operácie

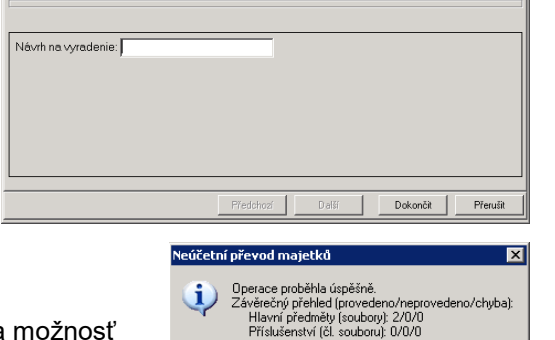

Chcete zobrazit protokol o průběhu operace?

- o vytlačíte návrh na vyradenie:
  - tlačidlo
     Funkcie
     voľba: Tlač protokolov
  - o okno zoznamu dokladov voľba: Návrh na hromadné vyradenie
  - vytlačený formulár po schvaľovacom procese doručíte majetkárovi fakulty, ktorý zabezpečí realizáciu vyradenia

#### 6.2.2.Zmazanie

analogicky ako pri zadávaní - do poľa Návrh na vyradenie vpíšete medzeru

#### **UPOZORNENIA:**

- je dôležité dodržiavať konvenciu Včč/pppppp/RRRR pre označovanie návrhov, aby bolo možné podľa označenia návrhu majetky vyberať
- od 1.1.2009 nie je potrebné dávať jednotlivé návrhy pre dlhodobé majetky, pre všetky typy majetkov sa používa jednotný = návrh na hromadné vyradenie
- návrhy je potrebné číslovať:
  - podľa dôvodov vyradenia a spôsobov vyradenia (pre odlišný dôvod alebo spôsob vyradenia iné číslo návrhu)
  - podľa jednotlivých typov majetkov (pre každý typ majetku iné číslo návrhu)
- pred realizáciou vyradenia je potrebné skontrolovať a prípadne aktualizovať evidenciu o zodpovednej osobe

# 6.3. Výstupy k návrhom na vyradenie

#### Návrh na vyradenie majetkov

použitie: ako doklad o návrhu na vyradenie majetkov

vyvolanie: evidencia majetku – záložka Zoznam – označený majetok/majetky:

- tlačidlo Funkcie voľba: Tlač protokolov
- okno Tlač dokladu voľba: Návrh na hromadné vyradenie

charakteristika:- formulár je stránkovaný podľa čísla návrhu na vyradenie

- dôvod a spôsob vyradenia treba doplniť ručne

|                      |                                     | Návrh na vyradenie majetkov            | ,                         | Číslo: V06/90              | 02080/2009 |
|----------------------|-------------------------------------|----------------------------------------|---------------------------|----------------------------|------------|
| Zoznam majetkov n    | avrhnutých na vyradenie:            | Pracovisko:                            | 902080                    | Centrum výpočtovej technik | y          |
| Inventárne číslo     | Názov                               | V                                      | st. cena                  | Zost.cena Dát.zarad        | Množ. Typ  |
| 90428234             | SERVER APLIKAČNÝ                    |                                        | 4 537,10                  | 2 143,04 31.05.2006        | 1 022      |
| 90429234             | SERVER APLIKAČNÝ                    | 5                                      | 5 838,73                  | 3 083,00 31.05.2006        | 1 022      |
| 90430234             | SERVER APLIKAČNÝ                    | 5                                      | 5 838,73                  | 3 083,00 31.05.2006        | 1 022      |
| 90431234             | SERVER APLIKAČNÝ                    | 4                                      | 4 537,10                  | 2 143,04 31.05.2006        | 1 022      |
| Spolu                |                                     | 20                                     | ) 751,66                  | 10 452,08                  | 4          |
| Poznámka: Položky us | redené kurzívou sú zahmuté v ma     | ajetkoch a nezapočítavajú sa do súčtov | ×                         |                            |            |
| Dôvod vyradenia:     |                                     | Spôsob vyradenia:                      |                           |                            |            |
| Predaj - odberateľ:  |                                     |                                        |                           | Predajná cena:             |            |
| Údaje o vymáhání š   | kody:                               |                                        |                           | Č.zápisu oškode:           |            |
| Vyhotovil:           |                                     | Dátum:                                 |                           | Podpis:                    |            |
| Správnosť údajov k   | ontroloval:                         | Dátum:                                 |                           | Podpis:                    |            |
| Vedúci navrhujúcel   | no útvaru:                          | Dátum:                                 |                           | Podpis:                    |            |
| Vyraďovacia komis    | <b>ia</b> uvedené údaje preskúma    | ala, ich správnosť overila a odporú    | úča / neod                | lporúča návrh schváliť.    |            |
| Dátum:               |                                     | Predseda:                              | -                         | Podpis:                    |            |
|                      |                                     | Členovia:                              | $\mathbf{O}_{\mathbf{A}}$ | Podpis:                    |            |
|                      |                                     | Tajomník:                              |                           | Podpis:                    |            |
| Rozhodnutie o vyra   | <b>adení</b> . Návnh vyraden ia a s | pôsob vyradenia navrhnutých maje       | etkov sch                 | vaľujem.                   |            |
| Vedúci organizácie   | :                                   | Dátum:                                 |                           | Podpis:                    |            |
| Likvidačná komisia   | . Likvidácia majetkov v zmy         | sle schváleného návrhu bola vyko       | naná.                     |                            |            |
| Dátum:               |                                     | Predseda:                              |                           | Podpis:                    |            |
|                      |                                     | Členovia:                              |                           | Podpis:                    |            |
|                      |                                     | Tajomník:                              |                           | Podpis:                    |            |
| Preberajúci útvar.   | Majetky určené na náhradné          | i diely, súčiastky, materiál prevzal u | útvarčíslo                | e.                         |            |
| Vedúci útvaru:       |                                     | Dátum:                                 |                           | Podpis:                    |            |
| reduct at rata.      |                                     | videncie bolo vukonané dňa:            |                           | Č.protok.: V06/90          | 2080/2009  |
| Evidencia vyradeni   | ia. Vyradenie majetkov z e          | videncie bolo vykonane dila.           |                           |                            |            |

poznámka:

- formulár návrhu na vyradenie by mal mať predplnené mená VK, LK aj ostatných osôb v procese vyraďovania; zabezpečenie predplnenia mien za pracoviská je vkompetencii fakultnej majetkárky
- formulár návrhu je možné exportovať, uložiť a doplnenie údajov (mená, dátumy) realizovať na počítači (postupy sú uvedené v prílohe 4 a v prílohe 5)
- POZOR: do sumy "Spolu" sa započítavajú iba samostatné majetky a príslušenstvá PTZ (ich názov začína na 782, 783, 784), pretože cena ostatných príslušenstiev je zahrnutá v cene samostatného majetku

# 7. Evidencia poznámok používateľa

V evidencii majetku je možnosť zaznamenávať poznámky používateľov o majetku v záložke Pozn. užív. :

| Aut. inve | entúry | Dokumenty  |            |             |                 |                 |        |             |         |         |             |             |
|-----------|--------|------------|------------|-------------|-----------------|-----------------|--------|-------------|---------|---------|-------------|-------------|
| Zarad.    | Vyrad. | Daň. údaje | Účt. údaje | Tech. údaje | Kmeň. analytiky | Nákl. analytiky | Pohyby | Reg. pohyby | Prevody | Dopinky | Pozn. tech. | Pozn. užív. |
| Text      |        |            |            |             |                 |                 |        |             |         |         |             |             |
|           |        |            |            |             |                 |                 |        |             |         |         |             |             |
|           |        |            |            |             |                 |                 |        |             |         |         |             |             |
|           |        |            |            |             |                 |                 |        |             |         |         |             |             |
|           |        |            |            |             |                 |                 |        |             |         |         |             |             |
|           |        |            |            |             |                 |                 |        |             |         |         |             |             |
|           |        |            |            |             |                 |                 |        |             |         |         |             |             |
|           |        |            |            |             |                 |                 |        |             |         |         |             |             |
|           |        |            |            |             |                 |                 |        |             |         |         |             |             |
|           |        |            |            |             |                 |                 |        |             |         |         |             |             |
|           |        |            |            |             |                 |                 |        |             |         |         |             |             |

#### Zadanie, oprava

- vyhľadáte majetky v záložke Zoznam kliknete na riadok majetku a prejdete do záložky Detail
- kliknete na záložku Pozn. užív. a stlačíte tlačidlo Oprava
- vpíšete poznámky a vpísané údaje uložíte stlačením tlačidla Uložiť

#### Zmazanie

analogicky ako pri zadávaní - text v poli poznámok vyznačíte (zmodrie) a stlačíte klávesu Delete

#### Odporúčanie:

- Poznámku uveďte v tvare: dátum, svoje priezvisko: text poznámky......
- Existujúce poznámky iných používateľov nenarušte.

TIP: Pre prepnutie na písanie textu s diakritikou obvykle stlačíte súčasne klávesy windows + medzerník

# PRÍLOHY

## Príloha 1 – Konvencie pre vyhľadávanie

| pre znakové polia:              | * %    | zastupujú viac znakov                |
|---------------------------------|--------|--------------------------------------|
|                                 | ?      | zastupuje 1 znak                     |
|                                 | 1      | vymenovanie hodnôt (bez použitia * ) |
|                                 | = text | rovná sa textu                       |
|                                 | !      | obracia zmysel podmienky             |
|                                 | <>     | menší ako, väčší ako                 |
|                                 | =      | znamená: "nevyplnené" - prázdne      |
|                                 | !=     | znamená: "vyplnené"                  |
| pre číselné alebo časové polia: | =!<>   | rovnaké ako pri znakových poliach    |
|                                 | :      | interval hodnôt vrátane okrajových   |
|                                 | @      | znamená: "nevvolnené" - prázdne      |

pre viaceré vyplnené polia platí podmienka: "súčasne"

## Výnimky:

- @ sa používa pre vyhľadanie majetkov s nevyplneným umiestnením: do poľa pre umiestnenie vpíšete @ a stlačíte tlačidlo Hľadať
  - ak použijete hľadanie pomocou @ v poli budovy, dostanete zoznam majetkov, ktoré majú celé umiestnenie (budova, miestnosť) prázdne
  - ak použijete hľadanie pomocou @ v poli miestnosti, dostanete zoznam majetkov, ktoré sú umiestnené len v budove a miestnosť majú prázdnu, alebo majú celé umiestnenie (budova, miestnosť) prázdne
- medzera\* sa používa pre vyhľadanie majetkov s nezadaným Návrhom na prevod / vyradenie: do poľa Návrh na prevod / vyradenie vpíšete medzeru a hviezdičku a stlačíte tlačidlo Hľadať

## Príloha 2 – Konvencie pre označovanie

| Nčč/pppppp/RRRR | pre protokoly o zaradení ( <b>n</b> ové majetky)       |
|-----------------|--------------------------------------------------------|
| Pčč/pppppp/RRRR | pre návrhy na <b>p</b> revod a protokoly o prevode     |
| Včč/pppppp/RRRR | pre návrhy na <b>v</b> yradenie a protokoly o vyradení |
| Zčč/pppppp/RRRR | pre <b>z</b> meny umiestnení a zodpovedných osôb       |

| kde: |  |
|------|--|
|      |  |

je poradové číslo v rámci pracoviska (prípadne fakulty) je číslo zdrojového / vydávajúceho pracoviska (podľa čís.pracovísk) pppppp RRRR je číslo roka (možno používať aj skrátený tvar roka – RR)

Poznámky:

čč

- konvenciu označovania zmien v rámci pracoviska môže majetkár pracoviska modifikovať na skrátenú formu napr. Zčččč/RR alebo iné vlastné označovanie, nutné je zachovať označenie Z na začiatku
- konvenciu označovania v rámci fakulty môže fakultný majetkár modifikovať na skrátenú formu napr. Xčč/pppp/RR, je však nutné zachovať značenie N, P, V.
- pre fakultné prevody je nutné uvádzať celé číslo pôvodného pracoviska !!

## Príloha 3 – Spôsoby označovania riadkov v záložke Zoznam

Pri označovaní riadkov majetkov a príslušenstiev v záložke Zoznam môžete použiť viaceré spôsoby. Voľba vhodného spôsobu prípadne kombinácie spôsobov označovania riadkov závisí od toho, ako ste urobili celkové vyhľadanie a koľko riadkov potrebujete označiť.

## a) pomocou pomocných funkcií

ktoré vyvoláte kliknutím opačným tlačidlom myši v okne zoznamu:

- Označenie všetkých riadkov
  - touto voľbou označíte všetky riadky zoznamu
  - tento spôsob označovania je vhodný v prípade, že ste vyhľadali iba majetky a príslušenstvá, ktoré chcete zahrnúť do vykonávanej operácie
- Odznačenie všetkých riadkov
  - touto voľbou zrušíte označenie všetkých riadkov zoznamu
  - vhodný, ak idete urobiť inú operáciu, operáciu s inými ako sú označené riadky a pod.

## b) pomocou konvencie Ctrl+klik, Shift+klik v riadku

- <u>označenie resp. odznačenie jednotlivých riadkov</u>: použijete Ctrl+klik
- označenie intervalu riadkov:
  - Ctrl+klik použijete pri nastavení sa na <u>prvý riadok</u> intervalu označovaných riadkov
  - Shift+klik použijete pri nastavení sa na <u>posledný</u> <u>riadok</u> intervalu označovaných riadkov - označia sa všetky riadky od predošlého označeného riadka

| Nastavenie<br>Tlač<br>Export<br>Graf                                   |  |
|------------------------------------------------------------------------|--|
| Označenie všetkých riadkov<br>Odznačenie všetkých riadkov<br>O zázname |  |

| Prac   | Тур те |     | Druh me | Stav majet | Inventárne číslo |  |
|--------|--------|-----|---------|------------|------------------|--|
| 902086 | 86     | 786 | Samosta | Používaný  | 1551-227         |  |
| 302086 | 86     | 786 | Samosta | Používaný  | 1553-227         |  |
| 902086 | 86     | 786 | Samosta | Používaný  | 1555-227         |  |
| 902086 | 86     | 786 | Samosta | Používaný  | 1557-227         |  |
| 902086 | 86     | 786 | Samosta | Vyradený   | 1559-227         |  |
| 902086 | 86     | 786 | Samosta | Používaný  | 1560-227         |  |
| 902086 | 86     | 786 | Samosta | Používaný  | 1561-227         |  |
| 902086 | 86     | 786 | Samosta | Používaný  | 1562-227         |  |
| 902086 | 86     | 786 | Samosta | Vyradený   | 1564-227         |  |
| 902086 | 86     | 786 | Samosta | Vyradený   | 1565-227         |  |
| 902086 | 86     | 786 | Samosta | Vyradený   | 1566-227         |  |
| 902086 | 86     | 786 | Samosta | Vyradený   | 1567-227         |  |

## **ODPORÚČANIA:**

- pri kombinovaní spôsobov a) a b) buďte opatrní, aby ste nestratili už urobené označenie, kombinovanie spôsobov si najprv cvične odskúšajte
- pre tlač a export všetkých riadkov okna Zoznam nie je potrebné označovať všetky riadky; treba ponechať riadky neoznačené a systém v takomto prípade tlačí resp. exportuje všetky riadky

# Príloha 4 – Export výstupov

Všetky výstupy (formuláre aj zostavy) je možné exportovať v rôznych formátoch a uložiť do zvoleného adresára osobného počítača.

# Postup:

- v poli zobrazeného výstupu kliknete opačným tlačidlom myši
- v zobrazenej ponuke zvolíte Export a v ponuke formátov exportu zvolíte požadovaný formát (pre export do excelu použite voľbu: <u>Tabuľka excel (XML) ...</u> !)
- v nasledujúcom okne "Export do ...":
  - v prípade potreby zvolíte rozsah stránok exportu
  - nerobíte žiadne úpravy parametrov !!!
  - stlačíte tlačidlo OK
- v ďalšom okne pre ukladanie súboru "Save as ...":
  - stlačíte 🔻 pri poli Save in: ...
  - v zozname kliknete na: C on MenoVášhoPočítača
  - kliknete na adresár, ktorý používate pre ukladanie výstupov
  - stlačíte tlačidlo Open
  - do poľa File name: ..... vpíšete zvolené meno exportovaného súboru, alebo systémom vložené meno ponecháte, prípadne upravíte
  - pole Save as type: ...... je nastavené systémom podľa zvoleného formátu exportu, neupravujete ho !!!
  - stlačíte tlačidlo Save

Exportovaný súbor výstupu bude uložený na disku C Vášho počítača, v zvolenom adresári, so zadaným menom a v zvolenom formáte. Otvoríte ho priamo dvojkliknutím na jeho názov.

## Vhodné formáty pre export :

## Súbor RTF

- pre program: MS Word
- následné úpravy: umožňuje (napr. dopísanie mien, dátumov do návrhov a pod.)
- úpravy vzhľadu: často vyžaduje (príloha 5a)
- rýchlosť vytvárania: pomerne rýchla

- veľkosť súboru: veľký pri rozsiahlych zostavách, nevhodný pre e-mail

## Súbor PDF

- Acrobat Reader
- následné úpravy: neumožňuje (niekedy je to vyhovujúce!)
- úpravy vzhľadu: nevyžaduje
- rýchlosť vytvárania: rýchla
- veľkosť súboru:

- pre program:

# Tabuľka Excel (XML)

- pre program:
- MS Excel
- následné úpravy: umožňuje (napr. dopísanie mien, dátumov do návrhov a pod.)
- úpravy vzhľadu: vyžaduje (príloha 5b)
- rýchlosť vytvárania: pomalá (najmä pri rozsiahlych zostavách)
- veľkosť súboru: veľký pri rozsiahlych zostavách, menej vhodný pre e-mail

pomerne malý pri rozsiahlych zostavách, vhodný pre e-mail

#### Príloha 5 – Úpravy exportovaných výstupov

# a) Súbory RTF

otvorenie:

- Tento počítač vyhľadáte uložený súbor a dvojkliknete na jeho ikonke
- aplikácia Word: súbor otvoriť resp. i ; vyhľadáte uložený súbor a dvojkliknete na jeho ikonke

charakteristika:

Exportovaný súbor pre Word je vo forme tabuľky, pričom bunky tabuľky majú rôzny formát písma. Práca s tabuľkou vo Worde je pomerne komplikovaná – nie je možné jednotne naformátovať celú oblasť napr. pätičky bez nežiadúcej zmeny vzhľadu.

Exportované údaje sú do buniek tabuľky vkladané ako úplné – bez skracovania. V prípade, že údaj presahuje šírku bunky, dochádza k zalamovaniu textu v bunke a tým k zvýšeniu počtu riadkov. Následkom toho sa stránka predlžuje a často dochádza k presahu stránky - pätička je na dvoch stránkach tlače. Aj pri vpisovaní textov do buniek tabuľky môže dôjsť k zalomeniu písaného textu v bunke a tým k zvýšeniu počtu riadkov stránky.

odporúčania:

- zobrazenie mriežky (ohraničenia jednotlivých buniek tabuľky):
  - je vhodné pre vpisovanie textov (pri tlači sa mriežka nezobrazuje)
- nastavíte ho: Menu Tabuľka III Zobraziť mriežku
- o formát písma

0

- väčšina buniek jedného formulára má jednotný formát písma (typ a veľkosť), ktorý zistíte tak, že kliknete na niektoré existujúce texty - nastavenie sa zobrazuje v lište tlačidiel Wordu napr.:
- inak formátované bunky preformátujete:
  - kliknete do prázdnej bunky, nastavíte typ a veľkosť písma a vpíšete text
- vyznačíte existujúci text a nastavíte typ a veľkosť písma
- o úprava pätičky stránky (na záver vpisovania údajov):
  - v presiahnutej stránke sa nastavíte sa myšou na čiaru pätičky, kým sa nezobrazí kurzor v tvare <sup>+</sup>/<sub>+</sub> :

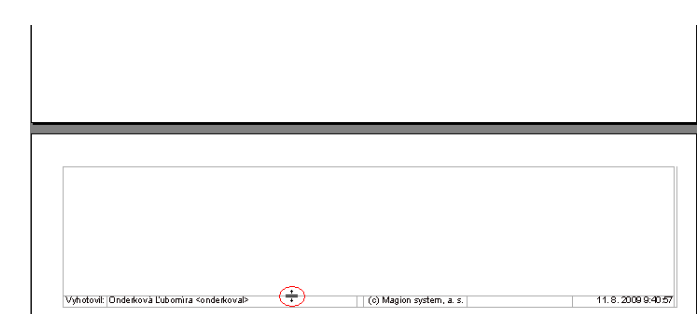

- uchopíte kurzorom <sup>+</sup>/<sub>+</sub> čiaru, posuniete nahor a pustíte presah stránky sa zredukuje; posúvanie čiary opakujete, až kým sa presah stránky nestratí
- upravíte polohu čiary tak, aby bol posledný riadok textu na spodnom okraji stránky

TIPY:

- prečiarknutie textu: vyznačíte text a stlačíte tlačidlo
- prispôsobenie šírky buniek:
  - nastavíte sa myšou na pravé zvislé ohraničenie bunky/buniek, až kým sa kurzor nezobrazí v tvare +ll+
  - uchopíte kurzorom zvislú čiaru, posuniete ju doprava a pustíte

| Vydal  |  |
|--------|--|
| Dátum  |  |
| Podpis |  |
|        |  |

| Vydal  |  |
|--------|--|
| Dátum  |  |
| Podpis |  |
|        |  |

#### b) Súbory XLS

otvorenie:

- o Tento počítač vyhľadáte uložený súbor a dvojkliknete na jeho ikonke
- aplikácia Excel: Súbor Otvoriť resp. i ; vyhľadáte uložený súbor a dvojkliknete na jeho ikonke

charakteristika:

Všetky bunky exportovaného súboru pre Excel majú preddefinovaný formát (číslo s počtom desatinných miest 2, zalamovanie textov, zlučované bunky a pod.). Pri vpisovaní údajov preto často dochádza k nežiadúcim zmenám vpísaných údajov (dátum, text začínajúci na nulu a pod.) alebo ich zobrazenia.

#### odporúčania:

0

#### zmenšenie veľkosti stránky pre tlač:

- Súbor Tlačiť alebo
  - Súbor Ukážka pred tlačou 
     Súbor Ukážka pred tlačou

Nastavenia – naspodu: Prispôsobiť hárok na 1 stranu

- preformátovanie celej oblasti vpisovania vopred aby ste sa vyhli problémom nežiadúceho formátovania jednotlivých buniek a ťažkostí pri vpisovaní textov:
  - vyznačíte celú oblasť, do ktorej budete vpisovať údaje
  - kliknete opačným tlačidlom myši do vyznačenej oblasti a zvolíte: Formátovať bunky
  - v nasledujúcom okne Formát buniek:
    - v záložke Číslo:
      - kliknete na kategóriu: Text
      - stlačíte tlačidlo OK
- vpisovanie textov do jednotlivých buniek po preformátovaní robíte jednoducho:
  - dvojkliknete do bunky
  - vpíšete potrebný text (od začiatku bunky, alebo za už existujúci text)
  - vpisovanie ukončíte kliknutím na inú bunku alebo stlačením klávesy Enter
- overenie úplnosti a správnosti zobrazenia v ukážke pred tlačou
   Zobrazenie pri tlači sa totiž môže odlišovať od zobrazenia na obrazovke. Texty sa môžu na obrazovke javiť ako neúplné alebo naopak, na obrazovke ako správne a pri tlači presahujú bunku.
- o uloženie vo formáte XLS

Výstupy uložené ako "Tabuľka vo formáte XML" je vhodné preformátovať do formátu "Zošit programu Microsoft Office Excel". Urobíte to v exceli voľbami :Súbor -> Uložiť ako -> v okne zvolíte v spodnom riadku Typ súboru = "Zošit programu Microsoft Office Excel" a stlačíte tlačidlo Uložiť. Veľkosť takto uloženého súboru sa zmenší, čo môže byť dôležité najmä pri rozsiahlych výstupoch.

TIPY:

- prečiarknutie textu: vyznačíte text, kliknete na "Písmo" a v časti Efekty označíte: v Prečiarknuté; OK
- rozdelenie spojených buniek: kliknete do spojeného poľa a v možnostiach "Zlúčiť a centrovať" zvolíte: Oddeliť bunky
- spojenie buniek: vyznačíte bunky ktoré chcete spojiť a v možnostiach "Zlúčiť a centrovať" zvolíte: Zlúčiť a centrovať

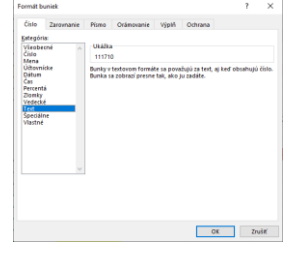

| Ē                                                                                                    | Zlúčiť | a | centrovať | • |
|----------------------------------------------------------------------------------------------------|--------|---|-----------|---|
| ( and the second second |        |   |           |   |

- Zlúčiť a centrovat
- Zlúčiť b<u>u</u>nky
- <u>O</u>ddeliť bunky

pre zarovnanie textu doprava stlačte tlačidlo